# Dell S2415H คู่มือผู้ใช้

รุ่นที่: S2415H รุ่นตามข้อกำหนด: S2415Hb

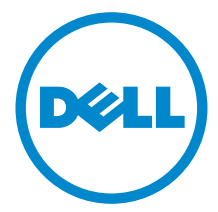

## หมายเหต ข้อควรระวัง และ คำเตือน

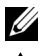

💋 หมายเหตุ: หมายเหตุ ระบุถึงข้อมูลที่สำคัญที่จะช่วยให้คุณใช้งานคอมพิวเตอร์ของคุณได้ดีขึ้น

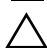

ข้อควรระวัง: ข้อควรระวัง

แสดงถึงความเสียหายที่อาจเกิดกับฮาร์ดแวร์หรือการสูญเสียข้อมูลหากไม่ทำตามขั้นตอนที่ระบุ

🔨 คำเตือน: คำเตือนบ่งซี้ถึงความเป็นไปได้ที่จะเกิดทรัพย์สินชำรุดเสียหาย การบาดเจ็บหรือเสียชีวิต

#### ลิขสิทธิ์ © 2014-2015 Dell Inc. สงวนลิขสิทธิ์

้ห้ามทำซ้ำส่วนหนึ่งส่วนใดหรือทั้งหมดของเอกสารนี้โดยไม่ได้รับอนุญาตเป็นลายลักษณ์อักษรจาก Dell Inc. โดยเด็ดขาด

เครื่องหมายทางการค้าที่ใช้ในส่วนของเนื้อหานี้: *Dell* และโลโก้ *DELL* คือเครื่องหมายทางการค้าของ Dell Inc.; *Microsoft* , Windows เป็นเครื่องหมายการค้า หรือเครื่องหมายการค้าจดทะเบียนของ Microsoft Corporation ในสหรัฐอเมริกา และ/ หรือประเทศอื่นๆ; *Intel* เป็นเครื่องหมายการค้าจดทะเบียนของ Intel Corporation ในสหรัฐอเมริกา และประเทศอื่นๆ; และ ATI เป็น เครื่องหมายการค้า ของ Advanced Micro Devices, Inc. ENERGY STAR คือเครื่องหมายการค้าจดทะเบียนของ U.S. Environmental Protection Agency ในฐานะเป็นหุ้นส่วนของ ENERGY STAR Dell Inc. ถือว่าผลิตภัณฑ์นี้ได้มาตรฐานของ ENERGY STAR ในด้านการประหยัดพลังงาน

อาจมีการใช้เครื่องหมายการค้า และชื่อทางการค้าอื่นในเอกสารฉบับนี้เพื่ออ้างถึงรายการและผลิตภัณฑ์ที่เป็นของบริษัทเหล่านั้น Dell Inc. ้ของประกาศว่าเราไม่มีความสนใจในเครื่องหมายการค้าหรือชื่อทางการค้าอื่นนอกเหนือจากของบริษัทเอง

# คอนเทนต์

| 1 | เกี่ยวกับจอภาพของคุณ                      |
|---|-------------------------------------------|
|   | อุปกรณ์ในกล่อง                            |
|   | คุณสมบัติของผลิตภัณฑ์7                    |
|   | ชิ้นส่วนและปุ่มควบคุมต่างๆ                |
|   | ข้อมูลจำเพาะของจอภาพ                      |
|   | ความสามารถด้าน Plug and play              |
|   | นโยบายพิกเซลและคุณสมบัติของจอภาพ LCD      |
|   | คู่มือการดูแลรักษา                        |
| 2 | การติดตั้งจอแสดงผลของคุณ                  |
|   | การต่อขาตั้ง                              |
|   | การเชื่อมต่อจอแสดงผลของคุณ                |
|   | การจัดการกับสายเคเบิล                     |
|   | การติดฝาครอบสายเคเบิล                     |
|   | การนำขาตั้งจอแสดงผลออก                    |
|   | ถอดฝาครอบสายเคเบิลออก                     |
|   | อุปกรณ์ยึดผนัง (อุปกรณ์ซื้อเพิ่ม)         |
| 3 | การใช้งานจอภาพ                            |
|   | เปิดจอภาพ                                 |
|   | การใช้ปุ่มควบคุมบนแผงด้านหน้า             |
|   | การใช้เมนูที่แสดงบนหน้าจอ (OSD)           |
|   | การตั้งค่าความละเอียดที่เหมาะสมที่สุด 44  |
|   | การใช้ตัวเอียง                            |
| 4 | การแก้ไขปัญหาเบื้องต <sup>้</sup> น46     |
|   | การทดสอบตัวเอง                            |
|   | ระบบตรวจวิเคราะห์ที่ติดตั้งมาพร้อมเครื่อง |
|   | ปัญหาทั่วไป                               |

|   | ปัญหาเฉพาะของผลิตภัณฑ์                             |
|---|----------------------------------------------------|
|   | ปัญหาเฉพาะสำหรับ Mobile High-Definition Link (MHL) |
|   | ปัญหาเฉพาะสำหรับลำโพง                              |
| 5 | ภาคผนวก                                            |
|   | ข้อสังเกตของ FCC (ในสหวัฐอเมริกาเท่านั้น)          |
|   | ติดต่อ Dell                                        |
|   | การติดตั้งมอนิเตอร์ 52                             |

## อุปกรณ์ในกล่อง

้จอภาพของคุณจัดส่งมาพร้อมอุปกรณ์ตามรายการด้านล่าง ดูให้แน่ใจว่าได้รับอุปกรณ์ครบทุกชิ้นและ ติดต่อ Dell

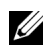

หมายเหตุ: อุปกรณ์บางอย่างอาจเป็นอุปกรณ์เสริม และอาจไม่ได้ให้มาพร้อมจอภาพ คุณสมบัติหรือสื่อข้อมูลบางอย่างอาจไม่มีมาให้ในบางประเทศ

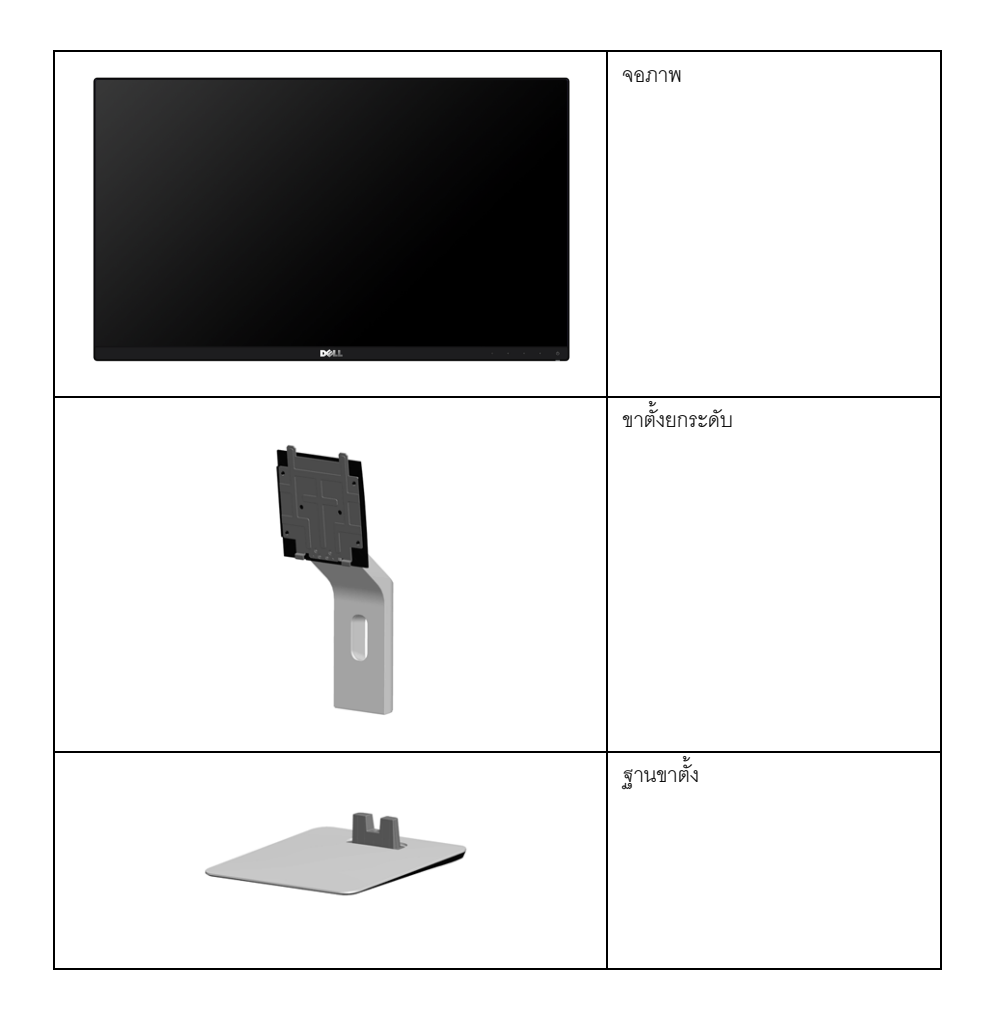

|          | ฝาครอบสายเคเบิล                                                                                                    |
|----------|----------------------------------------------------------------------------------------------------|
|          | สายไฟ (แตกต่างกันในแต่ละ ประเทศ)                                                                                             |
|          | อะแดปเตอร์ เพาเวอร์                                                                                                    |
| <b>V</b> | สาย HDMI                                                                                                    |
|          | <ul> <li>สื่อข้อมูลไดรเวอร์และเอกสาร</li> <li>คู่มือการตั้งค่าอย่างรวดเร็ว</li> <li>ข้อมูลความปลอดภัยและข้อบังคับ</li> </ul> |

### คุณสมบัติของผลิตภัณฑ์

มอนิเตอร์ชนิดจอแบน **Dell S2415H** มีการแสดงผลแบบคริสตัลเหลว (LCD) ชนิดทรานซิสเตอร์พีล์มบาง (TFT) แบบแอ็คทีฟแมทริกซ และไฟส่องพื้นหลังแบบไดโอดเปล่งแสง (LED) คุณสมบัติของจอภาพประกอบด้วย:

- พื้นที่ดูภาพหน้าจอ 60.47 ซม. (23.8 นิ้ว) (วัดในแนวทแยงมุม),
   ความละเอียด 1920 x 1080 พร้อมการแสดงผลเต็มจอภาพ โดยใช้ความละเอียดลดลง
- มุมมองแบบกว้างช่วยให้ดูภาพได้ตั้งแต่ตำแหน่งนั่งหรือยืน หรือขณะเคลื่อนที่จากด้านหนึ่งไปยังอีกด้านหนึ่งได้
- อัตราส่วน Mega Dynamic Contrast (8,000,000:1)
- ความสามารถในการปรับเอียง
- เรือนบางพิเศษช่วยลดปัญหาในการใช้กับมอนิเตอร์หลายประเภท ช่วยให้สามารถตั้งค่าได้อย่างง่ายดายพร้อมเพิ่มประสบการณ์การดูที่ดียิ่งขึ้น
- ความสามารถในการเชื่อมต่อแบบดิจิตอลโดยใช้ HDMI (MHL) ซึ่งช่วยเพิ่มตัวเลือกสำหรับมอนิเตอร์ที่สามารถใช้ร่วมกันได้
- ฐานวางถอดได้และ Video Electronics Standards Association (VESA<sup>™</sup>) ขนาด 100 มม. เพื่อการติดตั้งที่ปรับได้หลากหลาย
- สามารถใช้งานแบบ Plug and play
- ช่วงสี่ 72% (CIE1931)
- การปรับแต่งแบบแสดงผลบนหน้าจอ (OSD) เพื่อความสะดวกในการตั้งค่าและปรับแต่งจอภาพให้เหมาะสม
- สื่อซอฟต์แวร์และเอกสารรวมถึงไฟล์ข้อมูล (INF) ไฟล์ปรับตั้งสีภาพ (ICM) และเอกสารเกี่ยวกับผลิตภัณฑ์
- ซอฟต์แวร์ Dell Display Manager (มีให้ใช้งานบนดิสก์ที่จัดส่งพร้อมมอนิเตอร์)
- คุณสมบัติด้านการประหยัดพลังงานเป็นไปตามข้อกำหนดของ Energy Star
- ช่องล็อกเครื่องกันหล่น
- ล็อคขาตั้ง
- ความสามารถในการเปลี่ยนจากอัตราส่วนภาพแบบไวด์สกรีนไปเป็นอัตราส่วนภาพมาตรฐาน ในขณะที่ยังคงไว้ซึ่งคุณภาพของภาพ
- ทอง EPEAT
- BFR/PVC แบบลดระดับ
- จอแสดงผลที่ได้รับรองตามมาตรฐาน TCO
- กระจกปราศจากสารหนูและแผงจอปราศจากสารตะกั่วเท่านั้น
- พลังงานในการสแตนด์บาย 0.5 W เมื่ออยู่ในโหมดสลีป
- เกจ์วัดพลังงานแสดงระดับพลังงานที่ใช้ของจอมอนิเตอร์ตามเวลาจริง

# ชิ้นส่วนและปุ่มควบคุมต่าง ๆ

## มุมมองด้านหน้า

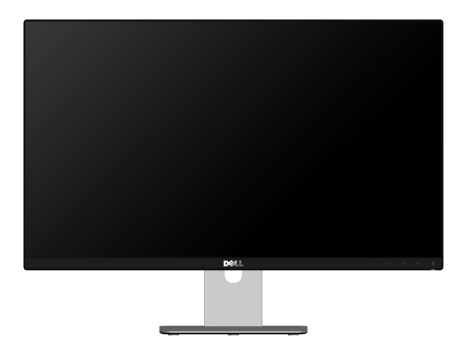

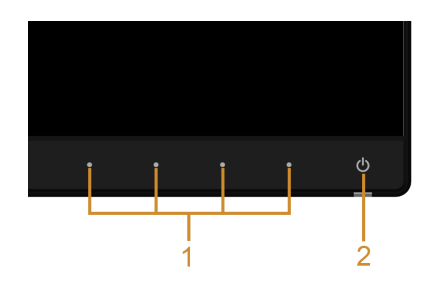

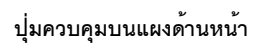

| ป้าย | คำอธิบาย                                             |
|------|------------------------------------------------------|
| 1    | ปุ่มพังก์ชั่น (สำหรับข้อมูลเพิ่มเติม การใช้งานจอภาพ) |
| 2    | ปุ่มเพาเวอร์ เปิด/ปิด (พร้อมด้วยไฟแสดงสถานะ)         |

## มุมมองด้านหลัง

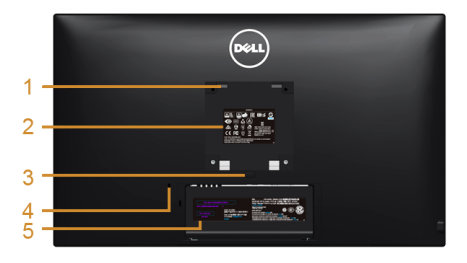

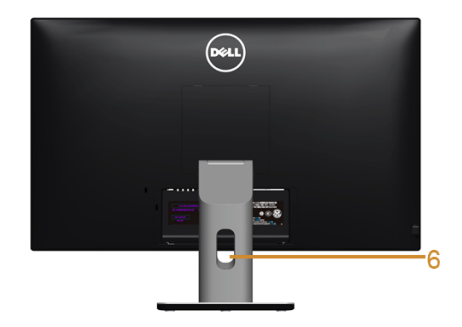

### มุมมองด้านหลังพร้อมขาตั้งจอภาพ

| ป้าย | คำอธิบาย                                                                    | การใช้งาน                                                                   |
|------|-----------------------------------------------------------------------------|-----------------------------------------------------------------------------|
| 1    | รูสำหรับติดตั้งตามมาตรฐาน VESA<br>(100 มม. x 100 มม หลังฝาปิดที่ติดมากับจอ) | จอแสดงผลยึดผนังโดยใช้ชุดยึดผนังแบบ VESA<br>(100 มม. x 100 มม.)              |
| 2    | ฉลากแสดงความสอดคล้องกับระเบียบต่างๆ                                         | แสดงการได้รับการรับรองตามระเบียบต่างๆ                                       |
| 3    | ปุ่มปลดล็อกขาตั้ง                                                           | ปลดขาตั้งออกจากจอมอนิเตอร์                                                  |
| 4    | ช่องล็อกเครื่องกันหล่น                                                      | ยึดจอมอนิเตอร์เข้ากับล็อคนิรภัย (ล็อคนิรภัยไม่ได้มีให้ด้วย)                 |
| 5    | ป้ายหมายเลขผลิตภัณฑ์บาร์โค้ด                                                | อ้างถึงป้ายนี้ถ้าคุณจำเป็นต้องติดต่อกับ Dell<br>สำหรับการสนับสนุนด้านเทคนิค |
| 6    | ช่องจัดเก็บสายไฟ                                                            | จัดเก็บสายไฟเข้าที่ โดยเก็บเข้าช่อง                                         |

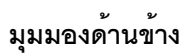

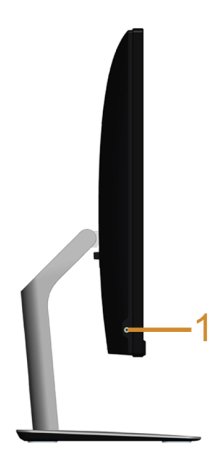

| ป้าย | คำอธิบาย           | การใช้งาน                     |
|------|--------------------|-------------------------------|
| 1    | พอร์ตหูพังโทรศัพท์ | เชื่อมต่อเข้ากับหูฟังโทรศัพท์ |

## มุมมองด้านล่าง

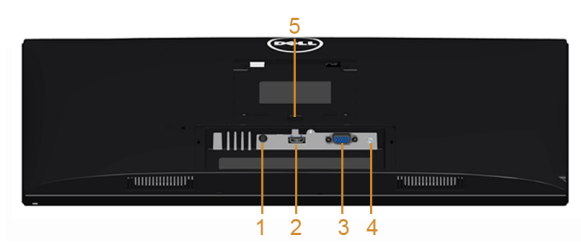

มุมมองด้านล่างโดยไม่มีขาตั้งจอภาพ

| ป้าย | คำอธิบาย             | การใช้งาน                                                                                        |
|------|----------------------|--------------------------------------------------------------------------------------------------|
| 1    | พอร์ตอแดปเตอร์ไฟ     | เชื่อมต่อเข้าอแดปเตอร์ไฟ                                                                         |
| 2    | พอร์ต HDMI (MHL)     | เชื่อมต่อคอมพิวเตอร์ของคุณโดยใช้สายเคเบิล HDMI หรืออุปกรณ์ MHL<br>โดยใช้สายเคเบิล MHL (ตัวเลือก) |
| 3    | พอร์ต VGA            | เชื่อมต่อคอมพิวเตอร์ของคุณโดยใช้สายเคเบิล VGA (ตัวเลือก)                                         |
| 4    | พอร์ตสายอินพุทออดิโอ | เชื่อมต่อเข้ากับเอ้าท์พุทเสียงจากคอมพิวเตอร์ของคุณ (ตัวเลือก)                                    |
| 5    | ล็อคขาตั้ง           | ล็อคขาตั้งเข้ากับจอมอนิเตอร์โดยใช้สกรู M3 x 6 มม. (ไม่มีสกรูให้)                                 |

# ข้อมูลจำเพาะของจอภาพ

# ข้อมูลจำเพาะของจอแบน

| รุ่นที่                              | S2415H                                                 |  |
|--------------------------------------|--------------------------------------------------------|--|
| ชนิดหน้าจอ                           | แอกทีฟ แมทริกซ์ - TFT LCD                              |  |
| ชนิดแผง                              | สวิตชิ่งปรับระนาบ (IPS)                                |  |
| ภาพที่สามารถเรียกดูได้               |                                                        |  |
| เส้นทแยงมุม                          | 604.70 มม. (23.8 นิ้ว)                                 |  |
| ตามแนวนอน พื้นที่ที่กำลังใช้งานอยู่  | 527.04 มม. (20.75 นิ้ว)                                |  |
| ตามแนวตั้ง พื้นที่ที่กำลังใช้งานอยู่ | 296.46 มม. (11.67 นิ้ว)                                |  |
| พื้นที่                              | 156246.28 ມມ. <sup>2</sup> (242.18 ນີ້ວ <sup>2</sup> ) |  |
| ชนาดพิกเซล 0.2745 มม. x 0.2745 มม.   |                                                        |  |
| มุมในการมอง                          | 178° (แนวตั้ง) ทั่วไป                                  |  |
|                                      | 178° (แนวนอน) ทั่วไป                                   |  |
| ความสว่างเอาต์พุต                    | 250 cd/m <sup>2</sup> (ทั่วไป)                         |  |
| อัตราส่วนความคมชัด                   | 1000 ต่อ 1 (ทั่วไป)                                    |  |
|                                      | 8,000,000 ต่อ 1 (เปิดใช้ Mega Dynamic Contrast)        |  |
| การเคลื่อบหน้าจอ                     | สะท้อนพร้อมเคลือบด้าน (3H)                             |  |
| ไฟพื้นหลัง                           | ระบบไฟล่องมุม LED                                      |  |
| เวลาในการตอบสนอง                     | 6 ms (ทั่วไป) พร้อมโอเวอร์ไดร์ฟ                        |  |
| ความลึกสี                            | 16.77 ล้านสี                                           |  |
| ช่วงสี                               | CIE 1931* (72%)                                        |  |

\* ช่วงสี (ทั่วไป) เป็นไปตามมาตรฐานการทดสอบ CIE1976 (85%) และ CIE1931 (72%)

## ข้อมูลจำเพาะความละเอียด

| รุ่นที่                                | S2415H                        |
|----------------------------------------|-------------------------------|
| ช่วงสแกนแนวนอน                         | 30 kHz ถึง 83 kHz (อัตโนมัติ) |
| ช่วงสแกนแนวตั้ง                        | 56 Hz ถึง 75 Hz (อัตโนมัติ)   |
| ความละเอียดที่ตั้งไว้ล่วงหน้าสูงที่สุด | 1920 x 1080 ที่ 60 Hz         |

## โหมดวิดีโอที่รองรับ

| รุ่นที่                                                          | S2415H                                     |
|------------------------------------------------------------------|--------------------------------------------|
| ความสามารถในการแสดงผลวิดีโอ<br>(การเล <sup>่</sup> น VGA & HDMI) | 480i, 480p, 576i, 576p, 720p, 1080i, 1080p |

## ใหมดการแสดงผลที่ตั้งไว้ล<sup>่</sup>วงหน**้**า

| โหมดการแสดงผล     | ความถี่แนวนอน (kHz) | ความถี่แนวตั้ง (Hz) | นาฬิกาพิกเซล<br>(MHz) | ขั้วการซิงค์<br>(แนวนอน/แนวตั้ง) |
|-------------------|---------------------|---------------------|-----------------------|----------------------------------|
| VESA 720 × 400    | 31.5                | 70.1                | 28.3                  | (                                |
| VE3A, 720 X 400   | 51.5                | 70.1                | 20.5                  | 7+                               |
| VESA, 640 x 480   | 31.5                | 60.0                | 25.2                  | -/-                              |
| VESA, 640 x 480   | 37.5                | 75.0                | 31.5                  | -/-                              |
| VESA, 800 x 600   | 37.9                | 60.3                | 40.0                  | +/+                              |
| VESA, 800 x 600   | 46.9                | 75.0                | 49.5                  | +/+                              |
| VESA, 1024 x 768  | 48.4                | 60.0                | 65.0                  | -/-                              |
| VESA, 1024 x 768  | 60.0                | 75.0                | 78.8                  | +/+                              |
| VESA, 1280 x 1024 | 64.0                | 60.0                | 108.0                 | +/+                              |
| VESA, 1280 x 1024 | 80.0                | 75.0                | 135.0                 | +/+                              |
| VESA, 1152 x 864  | 67.5                | 75.0                | 108.0                 | +/+                              |
| VESA, 1600 x 900  | 75.0                | 60.0                | 162.0                 | +/+                              |
| VESA, 1920 x 1080 | 67.5                | 60.0                | 148.5                 | +/+                              |

## ์โหมดการแสดงผลแหล่งข้อมูล MHL

| ใหมดการแสดงผล     | ความถี่ (Hz) |
|-------------------|--------------|
| 640 x 480p        | 60           |
| 720 x 480p        | 60           |
| 720 x 576p        | 50           |
| 1280 x 720p       | 60           |
| 1280 x 720p       | 50           |
| 1920 x 1080i      | 60           |
| 1920 x 1080i      | 50           |
| 1920 x 1080p      | 30           |
| 1920 x 1080p      | 60           |
| 1920 x 1080p      | 50           |
| 720 (1440) x 480i | 60           |
| 720 (1440) x 576i | 50           |

## ข้อมูลจำเพาะระบบไฟฟ้า

| รุ่นที่                                            |                         | <b>S24</b> 15H                                                                                                    |
|----------------------------------------------------|-------------------------|----------------------------------------------------------------------------------------------------|
| สัญญาณภาพเข้า                                      |                         | <ul> <li>อนาล็อก RGB, 0.7 โวลต์ +/- 5%, ขั้วบวกที่อิมพิแดนซ์เข้า 75 โอห์ม</li> <li>HDMI 1.4 (MHL 2.1), 600 mV สำหรับสายที่แตกต่างกันแต่ละสาย,</li> <li>100 ohm ความต้านทานสำหรับอินพุทต่อคู่ที่แตกต่างกันแต่ละคู่</li> </ul> |
| การซิงโครไนซ์สัญญาณเข้า                            |                         | แยกการซิงโครไนซ์แนวนอน และแนวตั้ง, ระดับ TTL ไม่มีชั้ว, SOG (คอมโพสิต<br>SYNC บนสีเขียว)                                                                                                    |
| อะแดปเตอร์ แรงดันไฟ/ความถี่/<br>AC/DC* กระแสไฟเข้า |                         | 100 ถึง 240 VAC/50 หรือ 60 Hz ± 3 Hz/1.7 A (สูงสุด)                                                                                                    |
|                                                    | แรงดันไฟ/<br>กระแสไฟออก | เอาท์พุท: 19.5 VDC / 3.34 A                                                                                                    |
| กระแสต่อเนื่อง                                     |                         | 115 V/230 V: 150 A (สูงสุด)**                                                                                                    |

\*อะแดปเตอร์ AC/DC ที่ผ่านการตรวจสอบแล้วว่าใช้งานร่วมกันได้

\*\*แหล่งที่มาของ AC จะต้องมีการใช้แหล่งที่มาความสดของสี 6530 3KV หรือแหล่งที่มา AC ระดับเดียวกันรายอื่น

### ข้อควรระวัง: เพื่อหลีกเลี่ยงความเสียหายที่จะเกิดกับมอนิเตอร์ ให้ใช้เฉพาะอะแดปเตอร์ที่ได้รับการออกแบบมาสำหรับมอนิเตอร์ Dell รุ่นนี้เท่านั้น

| ตราสินค้า | ผู้ผลิต | รุ่นที่      | Polarity |
|-----------|---------|--------------|----------|
| Dell      | Delta   | DA65NM111-00 | ⊕_©_     |
| Dell      | Chicony | HA65NS5-00   | ÷-©      |

## รายละเอียดทางด้านเทคนิคสำหรับลำโพง

| รุ่นที่                 | S2415H          |
|-------------------------|-----------------|
| อัตรากำลังไฟสำหรับลำโพง | 2 x 3 วัตต์     |
| ตอบสนองความถึ่          | 200 Hz - 20 kHz |
| ความต้านทาน             | 4 โอห์ม         |

### คุณลักษณะทางกายภาพ

| รุ่นที่            | S2415H                                                                                                    |
|--------------------|----------------------------------------------------------------------------------------------------|
| ชนิดขั้วต่อ        | ตัวเชื่อมต่อย่อยขนาดเล็ก D 15 ขา (ตัวเชื่อมต่อสีฟ้า);<br>HDMI (MHL); สัญญาณเสียงเข้า; สัญญาณออกไปยังหูพึง |
| ชนิดสายสัญญาณ      | • ดิจิตอล: ถอดได้, HDMI, 19 พิน                                                                           |
|                    | • ดิจิตอล: ถอดได้, MHL, 19 พิน                                                                            |
| ขนาด (พร้อมขาตั้ง) |                                                                                                    |
| ความสูง            | 404.6 มม. (15.93 นิ้ว)                                                                                    |
| ความกว้าง          | 539.1 มม. (21.23 นิ้ว)                                                                                    |
| ความลึก            | 180.0 มม. (7.09 นิ้ว)                                                                                     |
| ขนาด (ไม่มีขาตั้ง) |                                                                                                    |
| ความสูง            | 321.1 มม. (12.64 นิ้ว)                                                                                    |
| ความกว้าง          | 539.1 มม. (21.23 นิ้ว)                                                                                    |
| ความลึก            | 45.9 มม. (1.81 นิ้ว)                                                                                      |
| ขนาดขาตั้ง         |                                                                                                    |
| ความสูง            | 318.9 มม. (12.56 นิ้ว)                                                                                    |

| ความกว้าง                                           | 190.0 มม. (7.48 นิ้ว)  |
|-----------------------------------------------------|------------------------|
| ความลึก                                             | 180.0 มม. (7.09 นิ้ว)  |
| น้ำหนัก                                             |                        |
| น้ำหนักรวมบรรจุภัณฑ์                                | 6.83 กก. (15.06 ปอนด์) |
| น้ำหนักรวมชุดขาตั้งและสายไฟ                         | 4.72 กก. (10.41 ปอนด์) |
| น้ำหนักไม่รวมชุดขาตั้ง (สำหรับติดผนังหรือติด VESA - | 3.24 กก. (7.14 ปอนด์)  |
| ไม่ใช้สาย)                                          |                        |
| น้ำหนักของชุดขาตั้ง                                 | 1.01 กก. (2.23 ปอนด์)  |
| ความวาวกรอบด้านหน้า                                 | 14%~20%                |

# คุณลักษณะสิ่งแวดล้อม

| รุ่นที่           | S2415H                                                     |  |
|-------------------|------------------------------------------------------------|--|
| อุณหภูมิ          |                                                            |  |
| ขณะทำงาน          | 0 °C ถึง 40 °C (32 °F ถึง 104 °F)                          |  |
| ขณะไม่ทำงาน       | • ขณะเก็บรักษา: -20 °C ถึง 60 °C (-4 °F ถึง 140 °F)        |  |
|                   | • ขณะขนส่ง: -20 °C ถึง 60 °C (-4 °F ถึง 140 °F)            |  |
| ความชื้น          |                                                            |  |
| ขณะทำงาน          | 10% ถึง 80% (ไม่กลั่นตัว)                                  |  |
| ขณะไม่ทำงาน       | <ul> <li>ขณะเก็บรักษา: 5% ถึง 90% (ไม่กลั่นตัว)</li> </ul> |  |
|                   | • ขณะขนส่ง: 5% ถึง 90% (ไม่กลั่นตัว)                       |  |
| ระดับความสูง      |                                                            |  |
| ขณะทำงาน          | 5,000 ม. (16,404 ฟุต) (สูงสุด)                             |  |
| ขณะไม่ทำงาน       | 12,192 ม. (40,000 ฟุต) (สูงสุด)                            |  |
| การกระจายความร้อน | ● 122.83 BTU/ชั่วโมง (สูงสุด)                              |  |
|                   | • 61.42 BTU/ชั่วโมง (ทั่วไป)                               |  |

### โหมดการจัดการพลังงาน

ถ้าคุณมีการ์ดแสดงผล หรือซอฟต์แวร์ที่ติดตั้งในพีซีที่สอดคล้องกับ DPM<sup>™</sup> ของ VESA จอแสดงผลสามารถลดการใช้พลังงานเมื่อไม่ได้ไช้งานโดยอัตโนมัติ สถานะนี้เรียกว่า *โหมดประหยัดพลังงาน*\* ถ้าคอมพิวเตอร์ตรวจพบสัญญาณจากแป้นพิมพ์ เม้าส์ หรืออุปกรณ์นำเข้าข้อมูลอื่นๆ จอภาพจะกลับมาทำงานใหม่โดยอัตโนมัต ตารางต่อไปนี้แสดงการใช้พลังงาน และสัญญาณของคุณสมบัติการประหยัดพลังงานอัตโนมัตินี้:

| โหมด VESA    | ซิงค์แนวนอน | ซิงค์แนวตั้ง | วิดีโอ | ไฟแสดงสถานะเปิด<br>เครื่อง | ความสิ้นเปลืองพลังงาน                    |
|--------------|-------------|--------------|--------|----------------------------|------------------------------------------|
| การทำงานปกติ | ทำงาน       | ทำงาน        | ทำงาน  | ขาว                        | 36 วัตต์ (สูงสุด)**<br>18 วัตต์ (ทั่วไป) |
| โหมดไม่ทำงาน | ไม่ทำงาน    | ไม่ทำงาน     | ว่าง   | ขาว (กระพริบ)              | น้อยกว่า 0.5 วัตต์                       |
| ปิด          | -           | -            | -      | ปิด                        | น้อยกว่า 0.5 วัตต์                       |

OSD จะทำงานเฉพาะในโหมด การทำงานปกติ เมื่อกดใดๆ ในโหมดไม่ทำงาน หน้าจอจะแสดงหนึ่งในข้อความต่อไปนี้:

#### Dell S2415H

There is no signal coming from your computer. Press any key on the keyboard or move the mouse to wake it up. If there is no display, press the monitor button now to select the correct input source on the On-Screen-Display menu.

#### หรือ

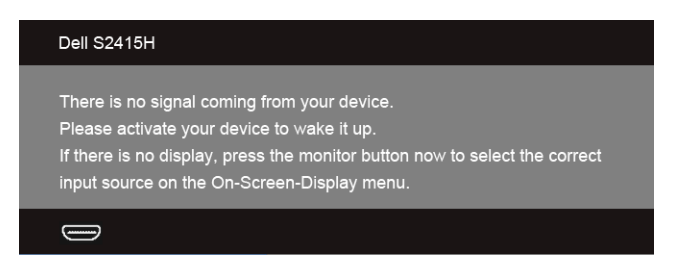

\* การไม่ให้มีการสิ้นเปลืองพลังงานเลยในโหมด ปิด สามารถทำได้โดยการถอดอแดปเตอร์ไฟออกจากจอแสดงผลเท่านั้น \*\* การใช้พลังงานสูงสุดคือวัดในรัฐของ luminance max

💋 หมายเหตุ: จอแสดงผลนี้ผลิตตามมาตรฐานของ ENERGY STAR®

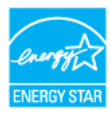

### การกำหนดพิน

### ขั้วต่อ VGA

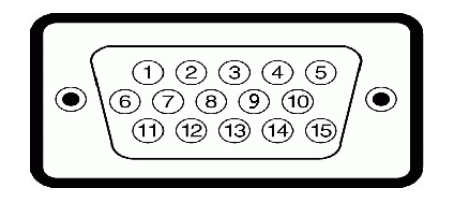

| จำนวนพิน | สายสัญญาณด้านข้าง 15 พิน |  |
|----------|--------------------------|--|
| 1        | วิดีโอ-แดง               |  |
| 2        | วิดีโอ-เขียว             |  |
| 3        | วิดีโอ-น้ำเงิน           |  |
| 4        | GND                      |  |
| 5        | การทดสอบตัวเอง           |  |
| 6        | GND-R                    |  |
| 7        | GND-G                    |  |
| 8        | GND-B                    |  |
| 9        | คอมพิวเตอร์ 5 V/3.3 V    |  |
| 10       | GND-ซิงค์                |  |
| 11       | GND                      |  |
| 12       | ข้อมูล DDC               |  |
| 13       | H-ซิงค์                  |  |
| 14       | V-ซิงค์                  |  |
| 15       | นาฬิกา DDC               |  |

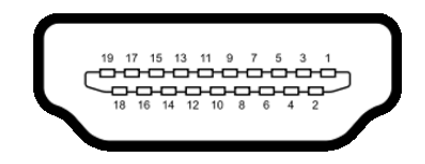

| จำนวนพิน | สายสัญญาณด้านข้าง 19 พิน  |
|----------|---------------------------|
| 1        | TMDS DATA 2+              |
| 2        | TMDS DATA 2 SHIELD        |
| 3        | TMDS DATA 2-              |
| 4        | TMDS DATA 1+              |
| 5        | TMDS DATA 1 SHIELD        |
| 6        | TMDS DATA 1-              |
| 7        | TMDS DATA 0+              |
| 8        | TMDS DATA 0 SHIELD        |
| 9        | TMDS DATA 0-              |
| 10       | TMDS CLOCK+               |
| 11       | TMDS CLOCK SHIELD         |
| 12       | TMDS CLOCK-               |
| 13       | CEC                       |
| 14       | Reserved (N.C. on device) |
| 15       | DDC CLOCK (SCL)           |
| 16       | DDC DATA (SDA)            |
| 17       | DDC/CEC Ground            |
| 18       | กำลังไฟ +5 V              |
| 19       | ตรวจพบฮ็อตพลัก            |

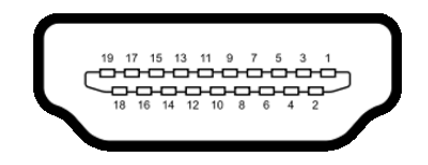

| จำนวนพิน | สายสัญญาณด้านข้าง 19 พิน   |
|----------|----------------------------|
| 1        | TMDS DATA 2+               |
| 2        | TMDS DATA 2 SHIELD         |
| 3        | TMDS DATA 2-               |
| 4        | TMDS DATA 1+               |
| 5        | GND                        |
| 6        | TMDS DATA 1-               |
| 7        | MHL+                       |
| 8        | TMDS DATA 0 SHIELD         |
| 9        | MHL-                       |
| 10       | TMDS CLOCK+                |
| 11       | GND                        |
| 12       | TMDS CLOCK-                |
| 13       | CEC                        |
| 14       | Reserved (N.C. on device)  |
| 15       | DDC CLOCK (SCL)            |
| 16       | DDC DATA (SDA)             |
| 17       | GND                        |
| 18       | VBUS (+5 V, 900 mA สูงสุด) |
| 19       | CBUS                       |

### ความสามารถด้าน Plug and play

คุณสามารถติดตั้งจอแสดงผลในระบบที่เป็นแบบพลักแอนด์เพลย์ได้ จอแสดงผลจะให้ข้อมูลประจำเครื่องของจอแสดงผล (EDID) กับระบบคอมพิวเตอร์โดยอัตโนมัติ โดยใช้โปรโตคอลแชนเนลข้อมูลการแสดงผล (DDC) เพื่อที่ระบบสามารถตั้งค่าคอนพิกตัวเองได้ และปรับการตั้งค่าต่างๆ ของจอแสดงผลให้เหมาะสมที่สุด การติดตั้งจอภาพส่วนใหญ่เป็นระบบอัตโนมัติ คุณสามารถเลือกตั้งค่าอื่นๆ ได้ถ้าต้องการ ดูรายละเอียดเพิ่มเติมเกี่ยวกับการเปลี่ยนการตั้งค่าจอภาพได้จาก การใช้งานจอภาพ

## นโยบายพิกเซลและคุณสมบัติของจอภาพ LCD

ระหว่างกระบวนการผลิตจอภาพ LCD

ไม่ใช่เรื่องผิดปกติที่จะมีหนึ่งหรือหลายพิกเซลที่สว่างคงที่ในสถานะที่ไม่มีการเปลี่ยนแปลง ซึ่งมองเห็นได้ยาก และไม่มีผลกระทบใดๆ กับคุณภาพของการแสดงผลหรือความสามารถในการใช้งาน สำหรับข้อมูลเพิ่มเติมเกี่ยวกับคุณภาพและพิกเซลของจอภาพของ Dell ที่: http://www.dell.com/support/monitors

## คู่มือการดูแลรักษา

### การทำความสะอาดจอแสดงผลของคุณ

คำเตือน: ก่อนที่จะทำความสะอาดจอภาพ ให้ถอดปลั๊กสายไฟจอภาพออกจากเต้าเสียบไฟฟ้า ข้อควรระวัง: อ่านและปฏิบัติตาม ขั้นตอนเพื่อความปลอดภัย ก่อนที่จะทำความสะอาดจอภาพ

สำหรับวิธีที่ดีที่สุดขอให้ปฏิบัติตามคำแนะนำในรายการด้านล่าง ขณะนำเครื่องออกจากบรรจุภัณฑ์ ทำความสะอาด หรือดูแลจอภาพ:

- ในการทำความสะอาดหน้าจอป้องกันไฟฟ้าสถิต ใช้ผ้านุ่มที่สะอาดชุบน้ำเปียกหมาดๆ ถ้าเป็นไปได้ ใช้กระดาษทำความสะอาดหน้าจอแบบพิเศษ หรือน้ำยาทำความสะอาดที่เหมาะกับสารเคลือบหน้าจอป้องกันไฟฟ้าสถิต อย่าใช้เบนซิน ทินเนอร์ แอมโมเนีย น้ำยาทำความสะอาดที่มีฤทธิ์รุนแรง หรือเครื่องเป่าอากาศ
- ใช้ผ้าชุบน้ำอุ่นที่เปียกหมาดๆ เพื่อทำความสะอาดจอภาพ หลีกเลี่ยงการใช้ผงชักฟอก หรือสารที่มีลักษณะเดียวกัน ที่ทิ้งคราบฟิล์มบางๆ ไว้บนจอภาพ
- ถ้าคุณลังเกตเห็นผงแป้งสีขาว เมื่อคุณแกะจอแสดงผลออกจากกล่อง ให้เช็ดด้วยผ้า
- ดูแลจอภาพด้วยความระมัดระวัง เนื่องจากจอภาพสีเข้มอาจเป็นรอยขีดข่วน และมีรอยครูดสีขาวได้มากกว่าจอภาพสีอ่อน
- เพื่อช่วยให้ภาพคงคุณภาพดีที่สุดบนจอภาพ ขอให้ใช้โปรแกรมรักษาหน้าจอที่เปลี่ยนภาพตลอด และปิดจอภาพเมื่อไม่ใช้งาน

## การต่อขาตั้ง

🛛 หมายเหตุ: ขาตั้งยกระดับและฐานขาตั้งจะถูกปลดออกเมื่อจอมอนิเตอร์ถูกจัดส่งจากโรงงาน

หมายเหตุ: สามารถใช้งานตามกระบวนการด้านล่างนี้สำหรับขาตั้งตามค่าเริ่มต้น หากคุณซื้อขาตั้งอื่นๆ
 โปรดดูที่เอกสารที่จัดส่งมาพร้อมกับขาตั้ง เพื่อทำการตั้งค่า

### 🗥 คำเตือน: วางมอนิเตอร์ไว้บนพื้นผิวเรียบ สะอาด และนุ่ม เพื่อหลีกเลี่ยงรอยขีดข่วนบนแผงหน้าจอแสดงผล

1 การประกอบขาตั้งยกระดับและฐานขาตั้งเข้าด้วยกัน

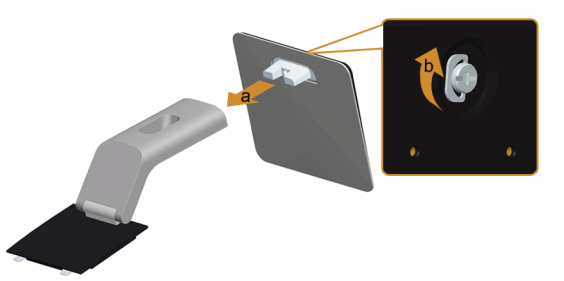

- a ต่อขาตั้งยกระดับเข้ากับฐานขาตั้ง
- b ขันตะปูควงด้านล่างฐานขาตั้งให้แน่น
- 2 ยึดชุดขาตั้งนี้เข้ากับจอมอนิเตอร์

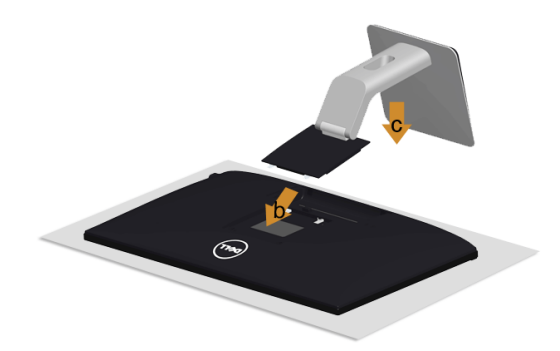

- a ถอดฝาปิดออก และวางมอนิเตอร์บนพื้นผิวดังกล่าว
- b สอดแถบทั้งสองที่ส่วนบนของขาตั้งเข้าในช่องที่ด้านหลังของจอภาพ
- c กดขาตั้งจนกระทั่งยึดเข้ากับจอภาพ

### การเชื่อมต่อจอแสดงผลของคุณ

คำเตือน: ก่อนที่คุณจะเริ่มกระบวนการใด ๆ ในส่วนนี้ ให้ปฏิบัติตาม ขั้นตอนเพื่อความปลอดภัย
 หมายเหตุ: อย่าเชื่อมต่อสายเคเบิลทั้งหมดเข้ากับคอมพิวเตอร์พร้อมกัน

การเชื่อมต่อจอภาพกับคอมพิวเตอร์:

- ปิดคอมพิวเตอร์ของคุณ และดึงสายไฟออก
- 2 เชื่อมต่อสายเคเบิล VGA/HDMI/สายเคเบิลระบบเสียง จากจอภาพไปยังคอมพิวเตอร์ของคุณ

## การเชื่อมต<sup>่</sup>อสายเคเบิล VGA สีน้ำเงิน

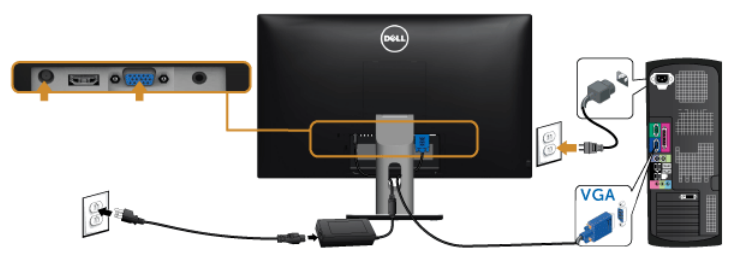

### การเชื่อมต<sup>่</sup>อสายเคเบิล HDMI

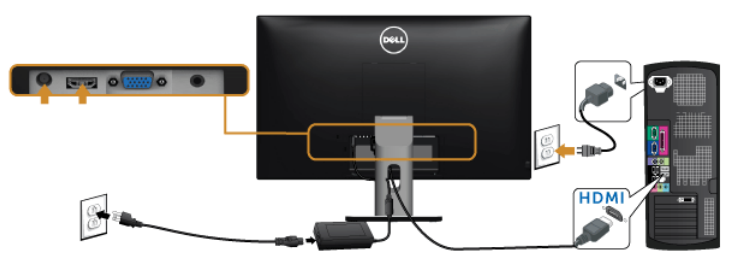

### การเชื่อมต่อสายเคเบิลสัญญาณเสียง

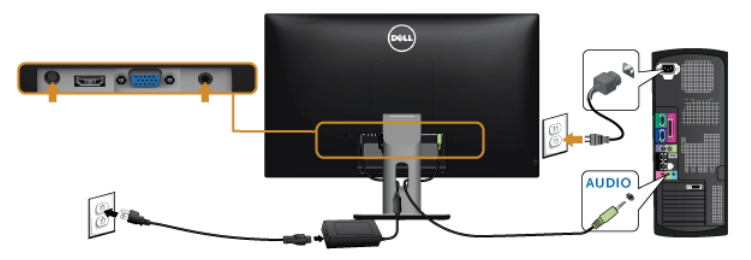

### การใช้ Mobile-High Definition Link (MHL)

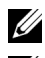

**หมายเหต**: มอนิเตอร์ได้ผ่านการรับรองสำหรับ MHL

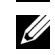

หมายเหตุ: เพื่อใช้พึงก์ชัน MHL ให้ใช้เฉพาะสายเคเบิลที่ผ่านการรับรองสำหรับ MHL

และอปกรณ์ต้นทางที่สนับสนนเอาท์พท MHL

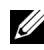

💋 หมายเหตุ: อุปกรณ์ต้นทางระบบ MHL บางเครื่อง อาจใช้เวลามากหลายวินาทีหรือนานกว่า ในการแสดงผลเอาท์พทภาพ โดยขึ้นกับอปกรณ์ต้นทาง MHL

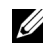

หมายเหตุ: เมื่ออุปกรณ์ต้นทาง MHL ที่เชื่อมต่อไว้เข้าสู่โหมดสแตนด์บาย มอนิเตอร์จะแสดงหน้าจอสีดำ หรือแสดงข้อความด้านล่าง โดยขึ้นกับเอาท์พุทของอุปกรณ์ต้นทาง MHL

| Dell S2415H               |
|---------------------------|
| Entering Power Save Mode. |
|                           |

เพื่อเปิดใช้งานการเชื่อมต่อ MHI โปรดดำเนินการตามขั้นตอนดังต่อไปนี้:

- เสียบคแดงใเตอร์ไฟเข้ากับบอบิเตอร์และเต้าเสียบ 1
- เชื่อมต่อพอร์ต (ไมโคร) USB บนอุปกรณ์ต้นทาง MHL ของคุณไปยังพอร์ต HDMI (MHL) บนมอนิเตอร์ 2 โดยใช้สายเคเบิลที่ผ่านการรับรองสำหรับ MHL (ดที่ มมมองด้านล่าง สำหรับรายละเอียด)
- เปิดมอนิเตอร์และอปกรณ์ต้นทาง MHL 3

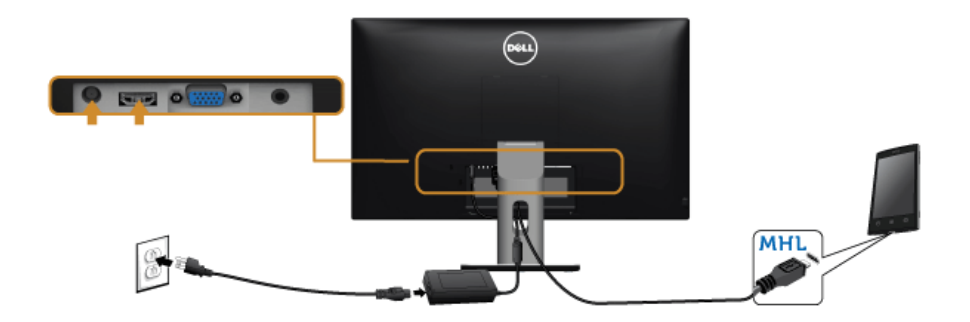

- เลือกแหล่งข้อมูลอินพทบนมอนิเตอร์ไปยัง HDMI (MHL) โดยใช้เมนู OSD (ดูที่ การใช้เมนูที่แสดงบนหน้าจอ (OSD) 4 สำหรับรายละเคียด)
- ถ้าไม่มีภาพปรากฏบนจอ ให้อ่าน ปัญหาเฉพาะสำหรับ Mobile High-Definition Link (MHL) 5

### การจัดการกับสายเคเบิล

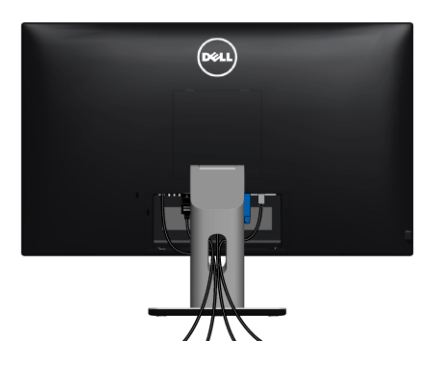

หลังจากต่อสายเคเบิลที่จำเป็นทั้งหมดเข้ากับจอแสดงผล และคอมพิวเตอร์เรียบร้อยแล้ว (สำหรับการต่อสายเคเบิล ดู การเชื่อมต่อจอแสดงผลของคุณ) ให้ใช้ช่องเก็บสายเพื่อจัดสายเคเบิลทั้งหมดให้เรียบร้อย ตามรูปด้านบน

### การติดฝ่าครอบสายเคเบิล

💋 หมายเหตุ: จะมีการแยกฝาครอบสายเคเบิลออก ระหว่างน้ำส่งจอภาพจากโรงงาน

- 1 สอดแถบทั้งสองที่ส่วนล่างของฝาครอบสายเคเบิลเข้าในช่องที่ด้านหลังของจอภาพ
- 2 กดฝาครอบสายเคเบิลให้เข้าตำแหน่ง

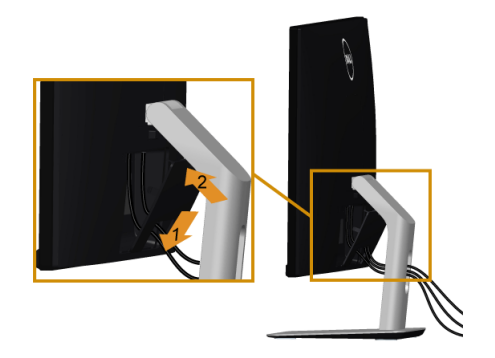

## การนำขาตั้งจอแสดงผลออก

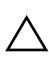

#### ข้อควรระวัง: เพื่อป้องกันรอยขีดข่วนบนหน้าจอ LCD ขณะถอดขาตั้งออก จะต้องดูให้แน่ใจว่าวางจอภาพไว้บนพื้นที่สะอาดดีแล้ว

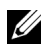

หมายเหตุ: สามารถใช้งานตามกระบวนการด้านล่างนี้สำหรับขาตั้งตามค่าเริ่มต้น หากคุณซื้อขาตั้งอื่นๆ โปรดดูที่เอกสารที่จัดส่งมาพร้อมกับขาตั้ง เพื่อทำการตั้งค่า

การถคดขาตั้งคคก.

- 1 วางมอนิเตอร์ลงบนผ้านุ่มหรือโซฟานุ่ม
- 2 กดปุ่มปลดล็อกขาตั้งค้างไว้
- 3 ยกขาตั้งออกจากจอภาพ

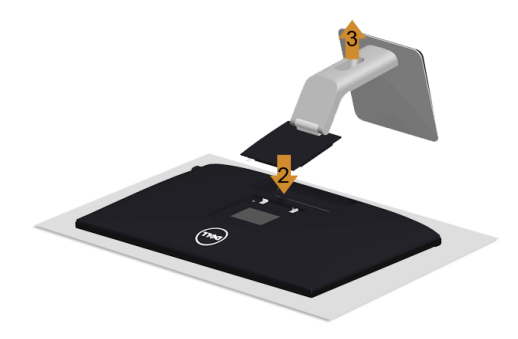

### ถอดฝาครอบสายเคเบิลออก

- กดแถบบนฝาครอบสายเคเบิล 1
- ถอดแถบทั้งสองที่อยู่ด้านล่างของฝาครอบสายเคเบิลออกจากสล็อตที่อยู่ด้านหลังของมอนิเตอร์ 2

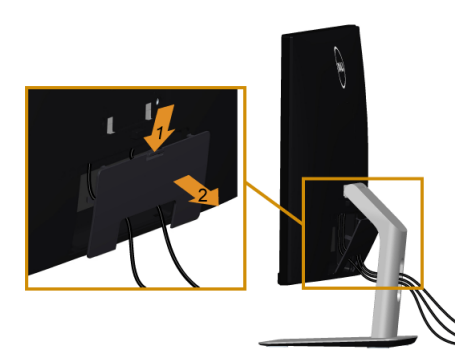

## อุปกรณ์ยึดผนัง (อุปกรณ์ซื้อเพิ่ม)

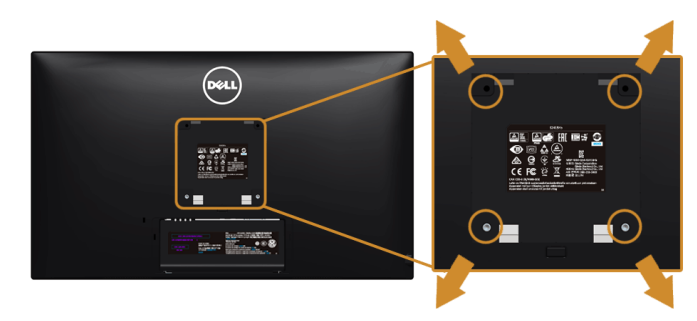

💋 หมายเหตุ: ใช้สกรูขนาด M4 x 10 มม. เพื่อเชื่อมต่อมอนิเตอร์เข้ากับชุดเครื่องมือติดตั้งบนผนัง

ให้ดูขั้นตอนที่มาพร้อมกับชุดยึดผนัง VESA ที่ใช้ด้วยกันได้

- 1 วางหน้าจอแสดงผลบนผ้าหรือเบาะที่นุ่มบนโต๊ะที่มีพื้นผิวเรียบและมั่นคง
- 2 ถอดขาตั้งออก
- 3 ใช้ไขควงแฉกเพื่อถอดสกรู 4 ตัวที่ยึดฝาปิดพลาสติกออก
- 4 ติดแผ่นโลหะยึดจากชุดติดผนังเข้ากับจอมอนิเตอร์
- 5 ยึดจอมอนิเตอร์บนผนังโดยทำตามขั้นตอนที่มาพร้อมกับชุดยึดผนัง
- พมายเหตุ: สำหรับเฉพาะใช้กับแผ่นโลหะยึดผนังในรายการ UL ซึ่งสามารถรับน้ำหนัก/โหลดต่ำสุดที่ 5.88 กก. (12.96 ปอนด์)

# การใช้งานจอภาพ

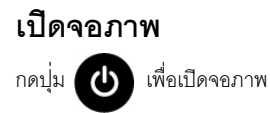

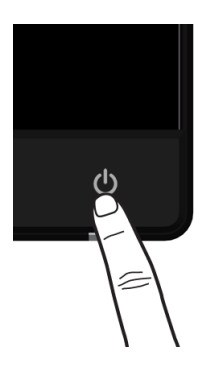

## การใช้ปุ่มควบคุมบนแผงด้านหน้า

ใช้ปุ่มควบคุมที่ด้านหน้าของจอภาพ เพื่อปรับคุณลักษณะของภาพที่แสดงอยู่บนหน้าจอ ขณะที่ใช้ปุ่มเหล่านี้ปรับการควบคุมต่างๆ OSD จะแสดงค่าเป็นตัวเลขของคุณลักษณะนั้นตามที่เปลี่ยนแปลง

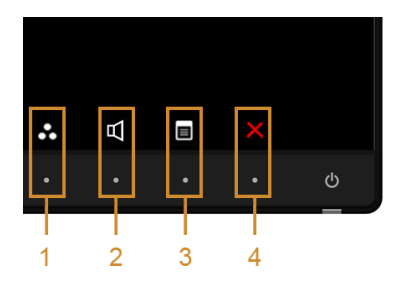

ตารางต่อไปนี้ระบุปุ่มที่แผงควบคุมด้านหน้า:

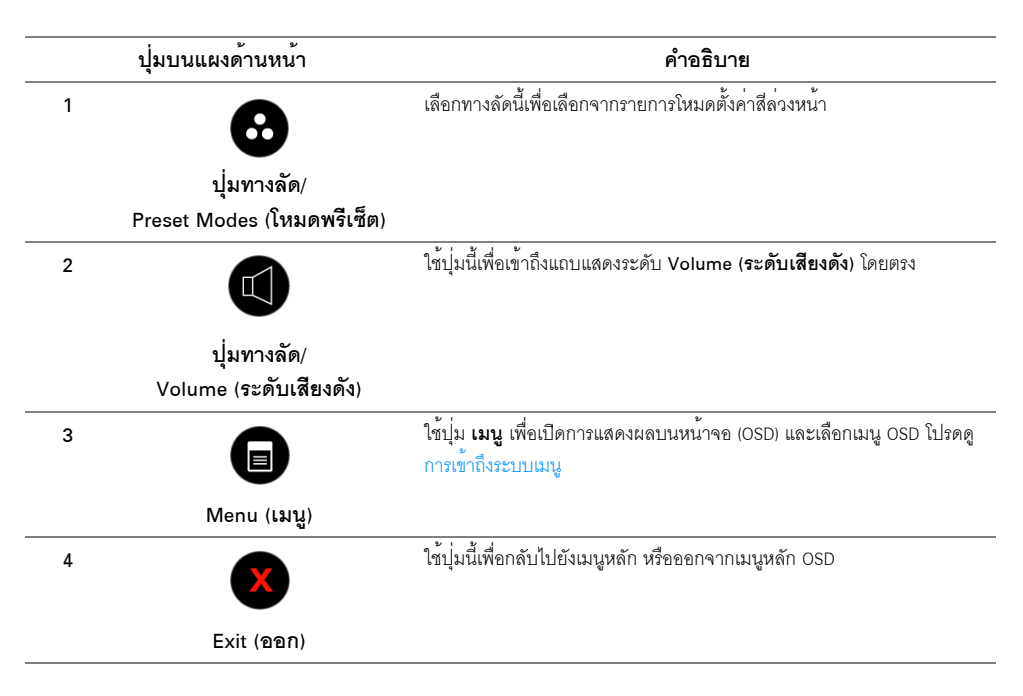

### ปุ่มบนแผงด้านหน้า

ใช้ปุ่มต่างๆ ที่อยู่ด้านหน้าของจอภาพเพื่อปรับการตั้งค่าภาพ

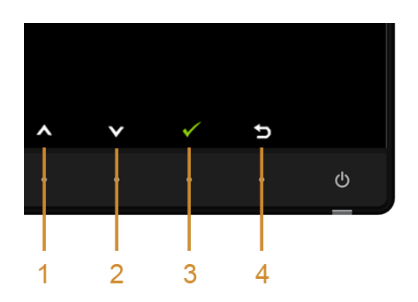

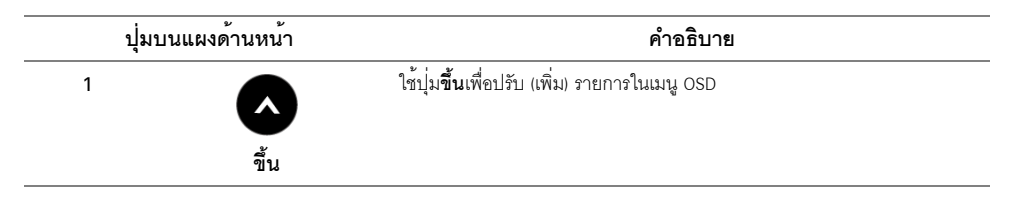

| 2 | V                      | ใช้ปุ่ม <b>ลง</b> เพื่อปรับ (ลดระยะ) รายการต่างๆ ในเมนู OSD |
|---|------------------------|-------------------------------------------------------------|
|   | ลง                     |                                                             |
| 3 |                        | ใช้ปุ่ม OK เพื่อยืนยันการเลือกของคุณ                        |
|   | ОК                     |                                                             |
| 4 | <b>อ</b> ี<br>ย้อนกลับ | ใช้ปุ่ม <b>ย้อนกลับ</b> เพื่อย้อนกลับไปยังเมนูก่อนหน้านี้   |

## การใช้เมนูที่แสดงบนหน้าจอ (OSD)

### การเข้าถึงระบบเมนู

- หมายเหตุ: ถ้าคุณเปลี่ยนแปลงการตั้งค่า จากนั้นใช้งานอีกเมนูหนึ่ง หรือออกจากเมนู OSD, จอแสดงผลจะบันทึกการเปลี่ยนแปลงเหล่านั้นโดยอัตโนมัติ นอกจากนี้การเปลี่ยนแปลงยังถูกบันทึก ถ้าคุณเปลี่ยนแปลงการตั้งค่า จากนั้นรอให้เมนู OSD หายไป
  - 1 กดปุ่มเ 🔳 พื่อเปิดเมนู OSD และแสดงเมนูหลัก

#### เมนูหลักสำหรับอินพุท VGA

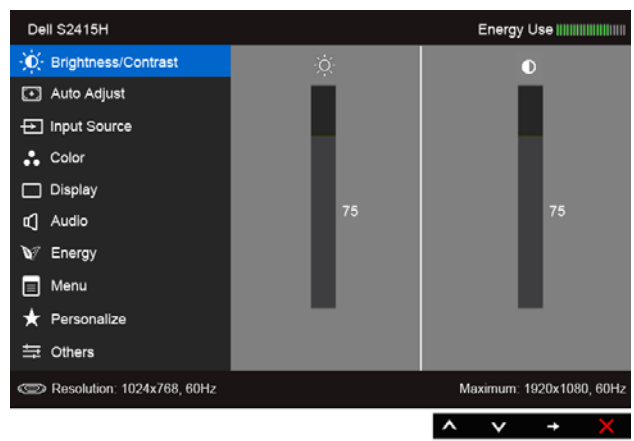

หรือ

#### เมนูหลักสำหรับอินพุท HDMI (MHL)

| Dell S2415H                |      | Energy Use               |
|----------------------------|------|--------------------------|
| - Drightness/Contrast      | Ϋ́ς. | D                        |
| 💽 Auto Adjust              |      |                          |
| ➡ Input Source             |      |                          |
| 🗘 Color                    |      |                          |
| Display                    |      |                          |
| 🖞 Audio                    | 75   | 75                       |
| W Energy                   |      |                          |
| 🗐 Menu                     |      |                          |
| 🛨 Personalize              |      |                          |
| 井 Others                   |      |                          |
| Resolution: 1024x768, 60Hz |      | Maximum: 1920x1080, 60Hz |
|                            |      | ∧ v → X                  |

- 2 ใช้ 🐼 และ 👽 เพื่อเลื่อนระหว่างตัวเลือกในเมนู ในขณะที่คุณย้ายจากไอคอนหนึ่งไปยังอีกไอคอนหนึ่ง ชื่อตัวเลือกจะถูกเน้น ดูตารางด้านล่างสำหรับรายการอย่างสมบูรณ์ของตัวเลือกทั้งหมดที่ใช้ได้สำหรับจอแสดงผล
- 3 ใช้ 🖨 เพื่อเปิดการทำงานตัวเลือกที่เน้นอยู่
- 4 ใช้ 🛆 และ 💟 เพื่อเลือกพารามิเตอร์ที่ต้องการ
- 5 ใช้ ➡ เพื่อเข้าสู่แถบเลื่อน จากนั้นใช้ปุ่ม ▲ และ ♥ ตามที่มีการแสดงไว้บนเมนู เพื่อทำการเปลี่ยนแปลงค่าของคุณ
- 6 เลือกตัวเลือก 🔁 เพื่อกลับไปยังเมนูหลัก

| ไอคอน | เมนู<br>และเมนูย่อย                  | คำอธิบาย                                                                                                    |                        |                          |
|-------|--------------------------------------|----------------------------------------------------------------------------------------------------|------------------------|--------------------------|
|       | Brightness/                          | ใช้ เมนูนี้ เพื่อเปิดทำงานการปรับ Bri                                                                                                    | ghtness/Contrast (ความ | เสว่าง/ความเข้ม)         |
|       | Contrast<br>(ความสว่าง/<br>ความเข้ม) | Dell S2415H                                                                                                    | ÷                      | Energy Use               |
|       |                                      | C Resolution: 1024x768, 60Hz                                                                                                    |                        | Maximum: 1920x1080, 60Hz |
|       | Brightness<br>(ความสว่าง)            | Brightness (ความสว่าง) ปรับความสว่างของแสงไฟ<br>ใช้ 🔊 เพื่อเพิ่มความสว่าง และใช้ 💽 เพื่อลดความสว่าง (ต่ำสุด 0 / สูงสุด 100)<br>หมายเหตุ: การปรับ Brightness (ความสว่าง) ด้วยตนเองจะถูกปิดการใช้งานลงเมื่อมีการเปิด<br>Dynamic Contrast (ความเข้มแบบไดนามิก)                             |                        |                          |
|       | Contrast<br>(ความเข้ม)               | ปรับ Brightness (ความสว่าง) ก่อน จากนั้นจึงปรับ Contrast (ความเข้ม)<br>เฉพาะเมื่อจำเป็นต้องปรับเท่านั้น<br>ใช้ 💽 เพื่อเพิ่มความเข้ม และใช้ 💽 เพื่อลดความเข้ม (ต่ำสุด 0 / สูงสุด 100)<br>พังก์ชั่น Contrast (ความเข้ม)<br>จะปรับค่าความแตกต่างระหว่างความมืดและความสว่างบนหน้าจอของจอภาพ |                        |                          |

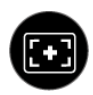

#### Auto Adjust (ปรับอัตโนมัติ)

แม้ว่าคอมพิวเตอร์ของคุณจะรู้จักจอแสดงผลเมื่อเปิดเครื่องครั้งแรก แต่คุณควรใช้พังก์ชั่น Auto Adjustment (**การปรับอัตโนมัติ)** เพื่อปรับการตั้งค่าต่างๆ ของจอแสดงผลสำหรับใช้กับการตั้งค่าเฉพาะอย่างของคุณให้เหมาะสมที่สุด

#### Auto Adjustment (การปรับอัตโนมัติ)

ใช้สำหรับตั้งค่าให้จอแสดงผลปรับตัวเองเพื่อให้ใช้สัญญาณภาพที่เข้ามา หลังจากการใช้ การ Auto Adjustment (<mark>การปรับอัตโนมัติ</mark>) คุณสามารถปรับจอแสดงผลได้โดยใช้ตัวควบคุม Pixel Clock (**นาฬิกาพิกเซล**) (หยาบ) และ Phase (**เฟส**) (ละเอียด) ภายใต้ เมนู Display (**การแสดงผล**)

Auto Adjustment in Progress...

ใช้เมน Input Source (เลือกสัญญาณเข้า)

หมายเหตุ: ส่วนมากแล้ว พังก์ชัน Auto Adjust (ปรับอัตโนมัติ) จะให้ภาพที่ดีที่สุดสำหรับการตั้งค่าของคุณ

**หมายเหตุ**: ตัวเลือก Auto Adjust (**ปรับอัตโนมัติ**) ใช้ได้เฉพาะเมื่อคุณกำลังใช้ชั้วต่ออนาล็อก (VGA)

เพื่อเลือกสัญญาณเข้าระหว่างสัญญาณวิดีโอที่แตกต่างกันที่อาจเชื่อมต่ออยู่กับจอแสดงผลของคณ

Input Source (เลือกสัญญาณ เข้า)

 Dell S2415H
 Energy Use

 Imput Source
 ✓ Auto Select

 Imput Source
 HDMI (MHL)

 Color
 Display

 Audio
 ✓

 Menu
 ✓

 Menu
 ✓

 Others
 ✓

 Others
 ✓

 Others
 ✓

 Maximum: 1920x1080, 60Hz

| Auto Select<br>(เลือกอัตโนมัติ) | ใช้ 😝 เพื่อเลือก Auto Select ( <b>เลือกอัตโนมัติ</b> )<br>จอมอนิเตอร์จะสแกนหาแหล่งสัญญาณที่เลือกใช้ได้ |
|---------------------------------|----------------------------------------------------------------------------------------------------|
| VGA                             | เลือก สัญญาณเข้า VGA เมื่อคุณกำลังใช้ขั้วต่ออนาล็อก (VGA) ใช้ 😝 เพื่อเลือกสัญญาณเข้า                   |
|                                 | VGA                                                                                                    |
| HDMI (MHL)                      | เลือก สัญญาณเข้า HDMI (MHL) เมื่อคุณกำลังใช้ชั่วต่อ HDMI ใช้ 😝 เพื่อเลือกสัญญาณเข้า                    |
|                                 | HDMI (MHL)                                                                                             |

Color (สี) ใช้เมนู Color (สี) เพื่อปรับโหมดการตั้งค่าสี

| Dell S2415H                |                      | Energy Use                 |
|----------------------------|----------------------|----------------------------|
| · Drightness/Contrast      | Input Color Format   | RGB                        |
| 💽 Auto Adjust              | Preset Modes         | Standard                   |
| → Input Source             | Reset Color Settings |                            |
| 🛟 Color                    |                      |                            |
| Display                    |                      |                            |
| 🗹 Audio                    |                      |                            |
| V Energy                   |                      |                            |
| 🔳 Menu                     |                      |                            |
| 🛨 Personalize              |                      |                            |
| 井 Others                   |                      |                            |
| Resolution: 1024x768, 60Hz |                      | Maximum: 1920x1080, 60Hz   |
|                            |                      | $\land \lor \rightarrow X$ |

Input Color Format (รูปแบบสีที่ เข้าจอภาพ) อนุญาตให้คุณตั้งโหมดอินพุทวิดีโอไปเป็น:

RGB: เลือกตัวเลือกนี้ หากมีการเชื่อมต่อมอนิเตอร์ของคุณข้ากับคอมพิวเตอร์ (หรือเครื่องเล่น DVD) โดยใช้ลายเคเบิล HDMI หรืออุปกรณ์ MHL โดยใช้ลายเคเบิล MHL

**YPbPr**: เลือกตัวเลือกนี้ หากมีการเชื่อมต่อมอนิเตอร์ของคุณเข้ากับเครื่องเล่น DVD แบบ YPbPr โดยใช้ลายเคเบิล HDMI หรืออุปกรณ์ MHL แบบ YPbPr โดยใช้ลายเคเบิล MHL

หรือหากไม่มีการตั้งค่าเอาท์พุทสีสำหรับ DVD (หรืออุปกรณ์ MHL) เป็น RGB

| Dell S2415H                |                      | Energy Use               |
|----------------------------|----------------------|--------------------------|
| - C- Brightness/Contrast   | Input Color Format   | 🗸 RGB                    |
| 💽 Auto Adjust              | Preset Modes         | YPbPr                    |
| → Input Source             | Reset Color Settings |                          |
| Color                      |                      |                          |
| 🔲 Display                  |                      |                          |
| 🖞 Audio                    |                      |                          |
| 🕅 Energy                   |                      |                          |
| 📃 Menu                     |                      |                          |
| 🛨 Personalize              |                      |                          |
| 井 Others                   |                      |                          |
| Resolution: 1024x768, 60Hz |                      | Maximum: 1920x1080, 60Hz |
|                            |                      | ∧ v √ 5                  |

| Preset Modes<br>(โหมดพรีเซ็ต) | เมื่อคุณเลือก Preset Modes (โหมดพรีเซ็ต) คุณสามารถเลือก Standard (มาตรฐาน),<br>Multimedia (มัลติมีเดีย), Movie (ภาพยนตร์), Game (เกม), Paper (กระดาษ),<br>Warm (อุ่น), Cool (เย็น) หรือ Custom Color (สีปรับแต่งเอง) ได้จากรายการนี้<br>• Standard (มาตรฐาน): โหลดการตั้งค่าสีมาตรฐานของจอแสดงยอ นี่เป็นโหมดพรีเซ็ตเริ่มต้น |                              |                                            |
|-------------------------------|----------------------------------------------------------------------------------------------------|------------------------------|--------------------------------------------|
|                               |                                                                                                    |                              |                                            |
|                               | • Multimedia (มัลติมีเดีย): โห                                                                                                    | ลดการตั้งค่าสีที่เห็มาะสม    | เที่สดสำหรับแอปพลิเคชั่นมัลติมีเดีย        |
|                               | <ul> <li>Movie (ภาพยนตร์): โหลดกา</li> </ul>                                                                                                    | รตั้งค่าสีที่เหมาะสมที่สดง   | สำหรับภาพยนตร์                             |
|                               | <ul> <li>Gome (มายา): โหลดอการซั่งดำสีที่เหมาะสมพี่สุดสำหรับแลงโพลิเดชั่งแกงเล่างใหก่</li> </ul>                                                                                                    |                              |                                            |
|                               | • Paper (กระดาษ)                                                                                                    |                              |                                            |
|                               | <ul> <li>raper (กระตาษ):<br/>โหลดการตั้งค่าความสว่างและความคมชัดที่เหมาะสำหรับการรับชมข้อความ<br/>ผสมผสานพื้นหลังข้อความเพื่อจำลองให้เหมือนกระดาษจริงๆ โดยไม่ส่งผลกระทบกับภาพสี<br/>ใช้กับรูปแบบอิงเพต BCB เช่วนั้น</li> </ul>                                                                                              |                              |                                            |
|                               | • Warm (อ่น): เพิ่มอณหภูมิสี ห                                                                                                    | น้ำจอจะปรากฦเป็นโทนส์        | สีที่อ่นขึ้นด้วยสีแดง/เหลือง               |
|                               | <ul> <li>Cool (เย็น): ลดคณหภมิสี หน้า</li> </ul>                                                                                                    | าจคจะปรากภเป็นโทนสีที        | เย็นขึ้นด้วยสีน้ำเงิน                      |
|                               | • Custom Color (สีปรับแต่งเอ                                                                                                    | <b>ง)</b> : คนถาวตให้คณปรับก | ารตั้งค่าสีด้วยตัวคณเจง                    |
|                               | าส้ 🔊 และ 🕥 ล้องไอ้ เพื่                                                                                                    |                              | เละ สล้างโรงขอสีพอีเซียของอุณองอี้เบบ      |
|                               |                                                                                                    | 11111111113 61 (II, G, D) 6  | และแรกเกิดหมุ่มหมุ่มหมุ่มหมุ่มหมุ่ม แต่ง 1 |
|                               | Dell S2415H                                                                                                    |                              | Energy Use                                 |
|                               | - D: Brightness/Contrast                                                                                                    | Input Color Format           |                                            |
|                               | 💽 Auto Adjust                                                                                                    | Preset Modes                 | <ul> <li>Standard</li> </ul>               |
|                               | → Input Source                                                                                                    | Reset Color Settings         | Multimedia                                 |
|                               | Color                                                                                                    | _                            | Movie                                      |
|                               |                                                                                                    |                              | Game                                       |
|                               | Epergy                                                                                                    |                              | Warm                                       |
|                               | Menu                                                                                                    |                              | Cool                                       |
|                               |                                                                                                    |                              | Custom Color                               |
|                               | ↔                                                                                                    |                              |                                            |
|                               | C Resolution: 1024x768, 60Hz                                                                                                    |                              | Maximum: 1920x1080, 60Hz                   |
|                               |                                                                                                    |                              | ∧ v √ 5                                    |
| Hue (ฮิว)                     | คุณสมบัตินี้ สามารถเปลี่ยนสีของภ                                                                                                    | าพวิดีโอไปเป็นสีเขียวหรื     | อมวง                                       |
|                               | ตัวเลือกนี้ใช้สำหรับปรับความสดขอ<br>'0' ถึง '100'                                                                                                    | งสีที่ต้องการ ใช้ 🔥 ห        | เรือ 🕐 เพื่อปรับค่าฮิวตั้งแต่              |
|                               | ใช้ 💽 เพื่อเพิ่มเฉคลีเขียวของภาพวิดีโอ                                                                                                    |                              |                                            |
|                               | ใช้ 💟 เพื่อเพิ่มเฉดสีม่วงของภาพ                                                                                                    | งวิดีโอ                      |                                            |
|                               |                                                                                                    |                              |                                            |

|  | Saturation<br>(ความอิ่มตัว)                         | คุณสมบัตินี้ สามารถปรับความอิ่มตัวของสีของภาพวีดีโอ ใช้ 🐼 หรือ 💟<br>เพื่อปรับค่าความอิ่มตัวตั้งแต่ '0' ถึง '100'                              |                           |                          |  |
|--|-----------------------------------------------------|----------------------------------------------------------------------------------------------------|---------------------------|--------------------------|--|
|  |                                                     | ใช้ 🐼 เพื่อเพิ่มลักษณะโมโนโครมของภาพวิดีโอ                                                                                                    |                           |                          |  |
|  |                                                     | ใช้ 💟 เพื่อเพิ่มความมีสีสันของภาพวิดีโอ                                                                                                    |                           |                          |  |
|  |                                                     | <b>หมายเหตุ</b> : การปรับ Saturation ( <b>ความอิ่มตัว</b> ) สามารถทำได้เมื่อคุณเลือกโหมดเป็นโหมด<br>Movie (ภ <b>าพยนตร์</b> ) หรือ Game (เกม) |                           |                          |  |
|  | Reset Color<br>Settings<br>(รีเซ็ตการตั้ง<br>ค่าสี) | รีเซ็ตการตั้งค่าสีจอแสดงผลของคุณ กลับเป็นการตั้งค่าจากโรงงาน                                                                                  |                           |                          |  |
|  | Display                                             | ใช้ เมนู Display (การแสดงผล) เพื่อ                                                                                                    | บปรับภาพ                  |                          |  |
|  | (การแสดงผล)                                         | Dell S2415H                                                                                                    |                           | Energy Use               |  |
|  |                                                     | · Or Brightness/Contrast                                                                                                    | Aspect Ratio              | ▶ Wide 16:9              |  |
|  |                                                     | 💽 Auto Adjust                                                                                                    | Horizontal Position       | ▶ 50                     |  |
|  |                                                     | ➡ Input Source                                                                                                    | Vertical Position         | ▶ 50                     |  |
|  |                                                     | 🛟 Color                                                                                                    | Sharpness                 | ▶ 50                     |  |
|  |                                                     | Display                                                                                                    | Pixel Clock               | ▶ 50<br>                 |  |
|  |                                                     | C Audio                                                                                                    | Phase                     | ▶ 50                     |  |
|  |                                                     | V Energy                                                                                                    | Dynamic Contrast          | ▶ On                     |  |
|  |                                                     | Menu                                                                                                    | Response Time             |                          |  |
|  |                                                     | ★ Personalize                                                                                                    |                           |                          |  |
|  |                                                     | Resolution: 1024x768, 60Hz                                                                                                    |                           | Maximum: 1920x1080, 60Hz |  |
|  |                                                     |                                                                                                    |                           | ∧ v → X                  |  |
|  | Aspect Ratio<br>(อัตราส่วนภาพ)                      | ปรับอัตราสวนภาพเป็น Wide 16:9, 4:3 หรือ 5:4                                                                                                   |                           |                          |  |
|  | Horizontal                                          | ใช้ 🔊 หรือ 💽 เพื่อปรับภาพไป                                                                                                    | ทางส้ายหรืดขวา            |                          |  |
|  | Position                                            |                                                                                                    | FI 19 11 11 11 11 11 11 1 |                          |  |
|  | (ดำแหน่ง                                            | ศาตาลุดคอ '0' (-)<br>'                                                                                                    |                           |                          |  |
|  | แนวนอน)                                             | คาสูงสุดคือ '100' (+)                                                                                                    |                           |                          |  |

| Vertical Position                     | ใช้ 🔿 หรือ 文 เพื่อปรับภาพขึ้นหรือลง                                                                                                    |
|---------------------------------------|----------------------------------------------------------------------------------------------------|
| (ตำแหนงแนวตง)                         | ค่าต่ำสุดคือ '0' (-)                                                                                                    |
|                                       | ค่าสูงสุดคือ '100' (+)                                                                                                    |
|                                       | หมายเหตุ: การปรับตั้งค่า Horizontal Position (ตำแหน่งแนวนอน) และ Vertical Position<br>(ตำแหน่งแนวตั้ง) จะมีให้เลือกใช้สำหรับสัญญาณเข้า "VGA" เท่านั้น       |
| Sharpness                             | คุณสมบัตินี้สามารถทำให้ภาพดูชัดขึ้น หรือชอฟต์ลง                                                                                                    |
| (ความคมชัด)                           | ใช้ 💊 หรือ 💟 เพื่อปรับความชัดตั้งแต่ '0' ถึง '100'                                                                                                    |
| Pixel Clock<br>(นาฬิกาพิกเซล)         | การปรับ Phase (เฟส)และ Pixel Clock (นาฬิกาพิกเซล)<br>ช่วยให้คุณสามารถปรับจอแสดงผลของคุณได้ใกล้เคียงกับความต้องการของคุณมากยิ่งขึ้น                          |
|                                       | ใช้ 🐼 หรือ 💟 เพื่อปรับ เพื่อให้ได้ภาพที่มีคุณภาพดีที่สุด                                                                                                    |
| Phase (เฟส)                           | ถ้าคุณได้ผลลัพธ์ที่ไม่พอใจเมื่อใช้การปรับค่า Phase (เฟส) ให้ใช้การปรับค่า Pixel Clock<br>(นาฬิกาพิกเซล) (หยาบ) จากนั้นให้ไช้ Phase (เฟส) (ละเอียด) อีกครั้ง |
|                                       | <b>หมายเหตุ: Pixel Clock (นาฬิกาพิกเซล)</b> และการปรับตำแหน่ง <b>Phase (เฟส)</b><br>มีให้เลือกเฉพาะสำหรับอินพุต 'VGA' เท่านั้น                              |
| Dynamic<br>Contrast                   | อนุญาตให้คุณเพิ่มระดับของความคมชัดเพื่อให้คมขึ้นและมีคุณภาพของ<br>ภาพที่มีรายละเอียดมากขึ้น                                                                 |
| (ความเข <sup>้</sup> มแบบไ<br>ดนามิก) | ใช้ 🕢 เพื่อเลือก Dynamic Contrast (ความเข้มแบบไดนามิก) เป็น 'On (เปิด)' หรือ<br>'Off (ปิด)'                                                                 |
|                                       | หมายเหตุ: Dynamic Contrast (ความเข้มแบบไดนามิก) ให้ความคมชัดสูงหาคุณเลือกโหมด<br>Game (เกม) หรือ Movie (ภาพยนตร์)                                           |
| Response Time                         | อนุญาตให้คุณตั้งค่า Response Time ( <b>เวลาในการตอบสนอง</b> ) เป็น Normal ( <b>ปกติ</b> ) หรือ                                                              |
| (เวลาในการตอบ                         | Fast (เร็ว)                                                                                                    |
| สนอง)                                 |                                                                                                    |
| Reset Display                         | เลือกตัวเลือกนี้ เพื่อเรียกคืนการตั้งค่าจอแสดงผลมาตรฐาน                                                                                                    |
| Settings                              |                                                                                                    |
| (ริเซ็ตการตั้งคาก                     |                                                                                                    |
| ารแสดงผล)                             |                                                                                                    |

|     | Audio (เสียง)                   |                                                                                                    |                                                                  |                          |  |
|-----|---------------------------------|----------------------------------------------------------------------------------------------------|------------------------------------------------------------------|--------------------------|--|
| Щ ) |                                 | Dell S2415H                                                                                            |                                                                  | Energy Use               |  |
|     |                                 | · D- Brightness/Contrast                                                                               | Volume                                                           | ▶ 50                     |  |
|     |                                 | 👀 Auto Adjust                                                                                          | Audio Source                                                     | PC Audio                 |  |
|     |                                 | → Input Source                                                                                         | Reset Audio Settings                                             |                          |  |
|     |                                 | Color                                                                                                  |                                                                  |                          |  |
|     |                                 | Display                                                                                                |                                                                  |                          |  |
|     |                                 | 🗹 Audio                                                                                                |                                                                  |                          |  |
|     |                                 | ₩ Energy                                                                                               |                                                                  |                          |  |
|     |                                 | 🔳 Menu                                                                                                 |                                                                  |                          |  |
|     |                                 | 🛨 Personalize                                                                                          |                                                                  |                          |  |
|     |                                 | t⊒ Others                                                                                              |                                                                  |                          |  |
|     |                                 | C Resolution: 1024x768, 60Hz                                                                           |                                                                  | Maximum: 1920x1080, 60Hz |  |
| _   | Volume                          | ช่วยให้คุณสามารถตั้งค่าระดับเสียงดั                                                                    | ังสำหรับแหล่งที่มาสัญญาถ                                         | มเสียง                   |  |
|     | (ระดบเลยงดง)                    | ใช้ 🗛 หรือ 💟 เพื่อปรับระดับเลื                                                                         | สียงดังจาก '0' ถึง '100'                                         |                          |  |
| -   | Audio Source<br>(แหล่งที่มาสัญญ | ช่วยให้คุณสามารถตั้งค่าแหล่งที่มาสัญญาณเสัยงเป็น PC Audio ( <b>สัญญาณเสียงพีซี</b> ) หรื<br>HDMI (MHL) |                                                                  |                          |  |
|     | าณเสียง)                        | <b>หมายเหตุ</b> : Audio Source (แหล่ง<br>มีตัวเลือกให้ใช้งานเฉพาะเมื่อคุณใช้ตั                         | <b>งที่มาสัญญาณเสียง)</b><br>íวเชื่อมต <sup>่</sup> อ HDMI (MHL) |                          |  |
| _   | Reset Audio                     | เลือกตัวเลือกนี้เพื่อเรียกคืนการตั้งค่าส                                                               | สัญญาณเสี่ยงมาตรฐาน                                              |                          |  |
|     | Settings                        |                                                                                                    | <sub>69</sub>                                                    |                          |  |
|     | (รีเซ็ตการตั้งค่า               |                                                                                                    |                                                                  |                          |  |
|     | เสียง)                          |                                                                                                    |                                                                  |                          |  |

|     | Energy (พลังงาน)                         |                                                                              |                         |                                 |  |
|-----|------------------------------------------|------------------------------------------------------------------------------|-------------------------|---------------------------------|--|
| M   | <b>0</b> / (                             | Dell S2415H                                                                  |                         | Energy Use                      |  |
| - é |                                          | ·•• Brightness/Contrast                                                      | Power Button LED        | Off During Active               |  |
|     |                                          | 💽 Auto Adjust                                                                | Reset Energy Settings   |                                 |  |
|     |                                          | → Input Source                                                               |                         |                                 |  |
|     |                                          | Color                                                                        |                         |                                 |  |
|     |                                          | Display                                                                      |                         |                                 |  |
|     |                                          | 🗹 Audio                                                                      |                         |                                 |  |
|     |                                          | V Energy                                                                     |                         |                                 |  |
|     |                                          | 🔳 Menu                                                                       |                         |                                 |  |
|     |                                          | ★ Personalize                                                                |                         |                                 |  |
|     |                                          |                                                                              |                         |                                 |  |
|     |                                          | Resolution: 1024x768, 60Hz                                                   |                         | Maximum: 1920x1080, 60Hz        |  |
|     |                                          |                                                                              |                         | $\land  \lor  \rightarrow  X$   |  |
|     | Power Button<br>LED (LED<br>ปุ่มเปิดปิด) | อนุญาตให้คุณตั้งค่า LED แสดงสถา                                              | านะเปิดหรือปิดเพื่อประห | ายัดพลังงาน                     |  |
|     |                                          | เลือกตัวเลือกนี้ เพื่อเรียกลึงเกาจตั้งอ่า Enormy (พ <b>อังงาง</b> เ) งาตะชาง |                         |                                 |  |
|     | Reset Energy                             | เขอแหนของหารายแหน่งและ Fuelâk ( <b>มหาว.เท</b> ) หาดเรื่าห                   |                         |                                 |  |
|     | Settings                                 |                                                                              |                         |                                 |  |
|     | (รีเซ็ตการตั้งคา                         |                                                                              |                         |                                 |  |
|     | พลังงาน)                                 |                                                                              |                         |                                 |  |
| A   | Menu (เมนู)                              | เลือกตัวเลือกนี้ เพื่อปรับการตั้งค่าข                                        | อง OSD เช่น ภาษาของ     | OSD,                            |  |
| U   |                                          | เวลาทเมหู้ของทาบบุบินมหาสาย เป                                               | 1 68 1 1 6              |                                 |  |
|     |                                          | Dell S2415H                                                                  |                         | Energy Use                      |  |
|     |                                          | D Brightness/Contrast                                                        | Language                | English                         |  |
|     |                                          | 王 Auto Adjust                                                                | Transparency            | ▶ 20                            |  |
|     |                                          | -<br>→ Input Source                                                          | Timer                   | ▶ 20 s                          |  |
|     |                                          | 🖧 Color                                                                      | Lock                    | ▶ Unlock                        |  |
|     |                                          | Display                                                                      | Reset Menu Settings     |                                 |  |
|     |                                          | 🖞 Audio                                                                      |                         |                                 |  |
|     |                                          | W Energy                                                                     |                         |                                 |  |
|     |                                          | E Menu                                                                       |                         |                                 |  |
|     |                                          | 🛨 Personalize                                                                |                         |                                 |  |
|     |                                          | · · · · · · · · · · · · · · · · · · ·                                        |                         |                                 |  |
|     |                                          | Resolution: 1024x768, 60Hz                                                   |                         | Maximum: 1920x1080, <u>60Hz</u> |  |
|     |                                          |                                                                              |                         |                                 |  |

|   | Language (ภาษา)                             | ตัวเลือก Language ( <b>ภาษา</b> ) ใช้เพื่<br>สเปน, ฝรั่งเศส, เยอรมัน, โปรตุเกส                                                                                                    | ือตั้งค่าการแสดง OSD<br>ในบราซิล, รัสเซีย, จีนแ           | เป็นหนึ่งใน 8 ภาษาเหล่านี้ (อังกฤษ,<br>ผ่นดินใหญ่ หรือญี่ปุ่น) |
|---|---------------------------------------------|----------------------------------------------------------------------------------------------------|-----------------------------------------------------------|----------------------------------------------------------------|
|   | Transparency<br>(ความโปร <sup>่</sup> งแสง) | เลือกตัวเลือกนี้เพื่อเปลี่ยนความโป:<br>สูงสุด 100)                                                                                                    | ร่งแสงของเมนูโดยการก                                      | ดปุ่ม 🔥 หรือ 文 เต่ำสุด 0 /                                     |
|   | Timer<br>(ตัวตั้งเวลา)                      | OSD Hold Time ( <b>เวลาแสดง</b> OSD Hold Time ( <b>เวลาแสดง</b> OS<br>หลังจากที่คุณกดปุ่มครั้งสุดท้าย                                                                                                    | SD): ตั้งระยะเวลาที่ OS                                   | SD จะยังคงแสดงอยู่บนหน้าจอ                                     |
|   |                                             | ใช้ 🗛 หรือ 💟 เพื่อปรับสไลเ                                                                                                    | ดอร์โดยเพิ่มขึ้นที่ละ 1 ว่                                | วินาที ตั้งแต่ 5 ถึง 60 วินาที                                 |
|   | Lock (ล็อค)                                 | ควบคุมการเข้าถึงของผู้ใช้ในการปรับค่าต่างๆ เมื่อเลือก Lock ( <b>ล็อค)</b><br>เครื่องจะไม่อนุญาตให้ผู้ใช้ปรับค่าใดๆ ทุกปุ่มจะถูกล็อค                                                                                                    |                                                           |                                                                |
|   |                                             | หมายเหตุ:                                                                                                    |                                                           |                                                                |
|   |                                             | พึงก์ชั่น Lock ( <b>ล็อค</b> ) - ไม่ว่าจะเป <sub>้</sub><br>(กดปุ่มที่อยู่ด้านข้างปุ่มพาวเวอร์ค้า                                                                                                    | นซอฟท์ล็อค (บนเมนู C<br>งไว้ 10 วินาที)                   | SD) หรือฮาร์ดล็อค                                              |
|   |                                             | พังก์ชั่น Unlock ( <b>ปลดล็อค</b> ) - เฉ<br>(กดปุ่มที่อยู่ด้านข้างปุ่มพาวเวอร์ค้า                                                                                                    | พาะ การปลดล็อคแบบ<br>งไว้ 10 วินาที)                      | ฮาร์ด                                                          |
|   | Reset Menu<br>Settings<br>(รีเซ็ตการตั้งค่า | รีเซ็ตการตั้งค่า OSD ทั้งหมดเป็นค่า                                                                                                    | มาตรฐานจากโรงงาน                                          |                                                                |
|   | (ถายเมนุ)                                   |                                                                                                    |                                                           |                                                                |
| 0 | Personalize<br>(ปรับแต่งเอง)                | เม แ,<br>sonalize ผู้ใช้สามารถเลือกคุณสมบัติได้จาก Preset Modes (โหมดพรีเซ็ต),<br>Jแต่งเอง) Brightness/Contrast (ความสว่าง/ความเข้ม), Auto Adjust (ปรับห<br>Input Source (เลือกสัญญาณเข้า), Aspect Ratio (อัตราส่วนภาพ<br>Volume (ระดับเสียงดัง) และตั้งค่าเป็นปมดัดได                                |                                                           |                                                                |
|   |                                             |                                                                                                    |                                                           |                                                                |
|   |                                             | Dell 324150                                                                                                    |                                                           | Energy Use                                                     |
|   |                                             | - Ď- Brightness/Contrast                                                                                                    | Shortcut Key 1                                            | Energy Use                                                     |
|   |                                             |                                                                                                    | Shortcut Key 1<br>Shortcut Key 2                          | Energy Use ###################################                 |
|   |                                             |                                                                                                    | Shortcut Key 1<br>Shortcut Key 2<br>Reset Personalization | Energy Use                                                     |
|   |                                             | Brightness/Contrast     Auto Adjust     Input Source     Color                                                                                                    | Shortcut Key 1<br>Shortcut Key 2<br>Reset Personalization | Energy Use IIIIIIIIIIIIIIIIIIIIIIIIIIIIIIIIIII                 |
|   |                                             | Brightness/Contrast     Auto Adjust     Input Source     Color     Display                                                                                                    | Shortcut Key 1<br>Shortcut Key 2<br>Reset Personalization | Energy Use                                                     |
|   |                                             |                                                                                                    | Shortcut Key 1<br>Shortcut Key 2<br>Reset Personalization | Energy Use                                                     |
|   |                                             | Brightness/Contrast            Auto Adjust             Input Source             Color          Display            Autio             Energy             Menu                                                                                                    | Shortcut Key 1<br>Shortcut Key 2<br>Reset Personalization | Energy Use IIIIIIIIIIIIIIIIIIIIIIIIIIIIIIIIIII                 |
|   |                                             | Brightness/Contrast            Auto Adjust             Input Source             Color             Display             Auto Adjust             Manage And Angles             Menu             Personalize                                                                                              | Shortcut Key 1<br>Shortcut Key 2<br>Reset Personalization | Energy Use IIIIIIIIIIIIIIIIIIIIIIIIIIIIIIIIIII                 |
|   |                                             | Jell 324 ISH         Image: Second state         Image: Auto Adjust         Image: Image: Second state         Color         Display         Image: Auto Adjust         Image: Auto Adjust         Display         Autio         Image: Energy         Menu         Personalize         Image: Others | Shortcut Key 1 Shortcut Key 2 Reset Personalization       | Energy Use                                                     |
|   |                                             | Brightness/Contrast            Auto Adjust             Input Source             Color             Display             Autio             V             Menu             Personalize             Others             Resolution: 1024x768, 60Hz                                                          | Shortcut Key 1<br>Shortcut Key 2<br>Reset Personalization | Energy Use IIIIIIIIIIIIIIIIIIIIIIIIIIIIIIIIIII                 |

|  | Others (อื่นๆ) | Dell S2415H                |                      | Energy Use IIIIIIIIIIIIIIIIIIIIIIIIIIIIIIIIIII |
|--|----------------|----------------------------|----------------------|------------------------------------------------|
|  |                | - 🔆 - Brightness/Contrast  | DDC/CI               | ▶ Enable                                       |
|  |                | 💽 Auto Adjust              | LCD Conditioning     | Disable                                        |
|  |                | → Input Source             | Reset Other Settings |                                                |
|  |                | 🛟 Color                    | Factory Reset        | Reset All Settings                             |
|  |                | Display                    |                      |                                                |
|  |                | 🕻 Audio                    |                      |                                                |
|  |                | W Energy                   |                      |                                                |
|  |                | 🔳 Menu                     |                      |                                                |
|  |                | 🛧 Personalize              |                      |                                                |
|  |                | 井 Others                   |                      |                                                |
|  |                | Resolution: 1024x768, 60Hz |                      | Maximum: 1920x1080, 60Hz                       |
|  |                |                            |                      | ∧ v → X                                        |

#### DDC/CI

DDC/CI (Display Data Channel/Command Interface) อนุญาตให้คุณปรับค่าพารามิเตอร์จอแสดงผลของคุณ (ความสว่าง, ความสมดุลของสี ฯลฯ) ้ผ่านซอฟต์แวร์บนคอมพิวเตอร์ของคุณ

คุณสามารถปิดทำงานคุณสมบัตินี้ใดยการเลือก Disable (**ปิดทำงาน**)

เปิดทำงานคุณสมบัตินี้ เพื่อสัมผัสประสบการณ์การใช้งานที่ยอดเยี่ยมที่สุด และให้ได้สมรรถนะที่ดีที่สุดจากจอแสดงผลของคุณ

| Dell S2415H                  |                      | Energy Use               |
|------------------------------|----------------------|--------------------------|
| •••• Brightness/Contrast     | DDC/CI               | 🗸 Enable                 |
| 💽 Auto Adjust                | LCD Conditioning     | Disable                  |
| → Input Source               | Reset Other Settings |                          |
| 🛟 Color                      | Factory Reset        |                          |
| 🔲 Display                    |                      |                          |
| 🗹 Audio                      |                      |                          |
| 💓 Energy                     |                      |                          |
| 🔳 Menu                       |                      |                          |
| 🛨 Personalize                |                      |                          |
| 井 Others                     |                      |                          |
| C Resolution: 1024x768, 60Hz |                      | Maximum: 1920x1080, 60Hz |
|                              |                      | ∧ v √ 5                  |

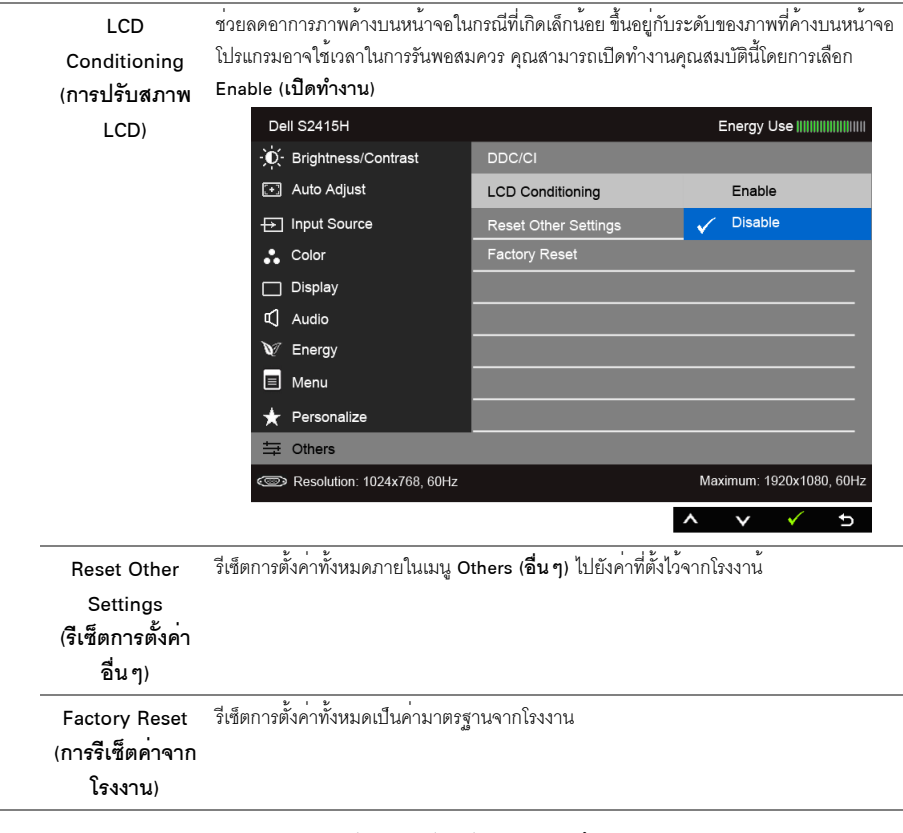

🧉 หมายเหตุ: จอมอนิเตอร์มีคุณสมบัติการปรับค่าความสว่างเพื่อชดเชยการใช้งาน LED ในตัว

### ข้อความเตือน OSD

เมื่อมีการเปิดใช้งานคุณสมบัติ Dynamic Contrast (ความเข้มแบบไดนามิก) (ในโหมดพรีเซ็ตเหล่านี้: Game (เกม) หรือ Movie (ภาพยนตร์)) การปรับความสว่างด้วยตนเองจะไม่สามารถใช้งานได้

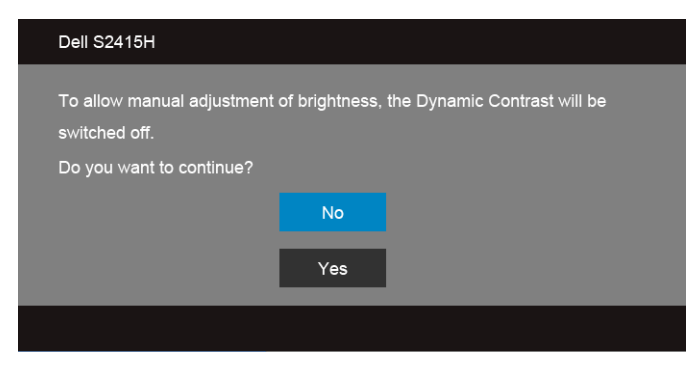

เมื่อจอภาพไม่รองรับโหมดความละเอียดบางโหมด คุณจะเห็นข้อความต่อไปนี้:

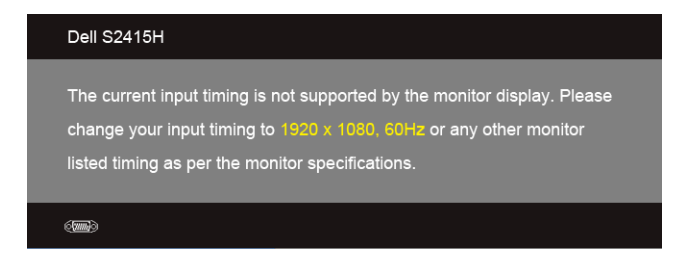

นี่หมายความว่าจอแสดงผลไม่สามารถชิงโครไนซ์กับสัญญาณที่ได้รับจากคอมพิวเตอร์ได้ ดู ข้อมูลจำเพาะของจอภาพ สำหรับช่วงความถี่ในแนวนอนและแนวตั้งที่จอแสดงผลนี้สามารถใช้ได้ โหมดที่แนะนำคือ 1920 x 1080 คุณจะเห็นข้อความต่อไปนี้ก่อนปิดใช้พังก์ชั่น DDC/CI:

| Dell S2415H                                                                                                    |  |
|----------------------------------------------------------------------------------------------------|--|
| The function of adjusting display setting using PC application will be disabled.<br>Do you wish to disable DDC/CI function? |  |
| No                                                                                                    |  |
| Yes                                                                                                    |  |
|                                                                                                    |  |

เมื่อจอภาพเข้าสู่โหมด**ประหยัดพลังงาน** จะมีข้อความต่อไปนี้ปรากฏขึ้น:

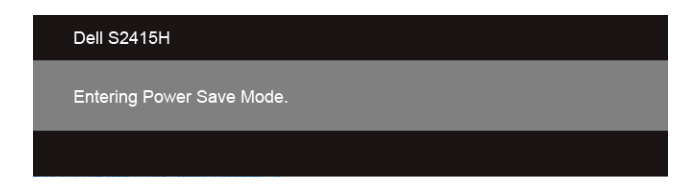

เปิดใช้คอมพิวเตอร์ และปลุกจอภาพ เพื่อให้สามารถใช้งาน OSD ได้

ถ้าคุณกดปุ่มใดๆ นอกเหนือจากปุ่มเพาเวอร์ จะมีข้อความใดข้อความหนึ่งต่อไปนี้ปรากฏขึ้น ตามสัญญาณเข้าที่เลือก:

#### สัญญาณ VGA/HDMI (MHL) ขาเข้า

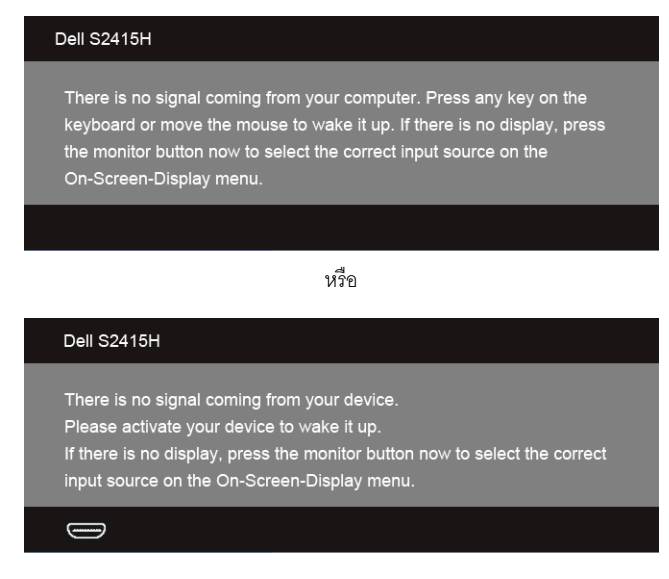

หากมีการเลือกสัญญาณเข้า VGA หรือ HDMI (MHL) และไม่มีการเชื่อมต่อสายเคเบิ้ลที่เกี่ยวข้อง กล่องข้อความลอยจะปรากฏ

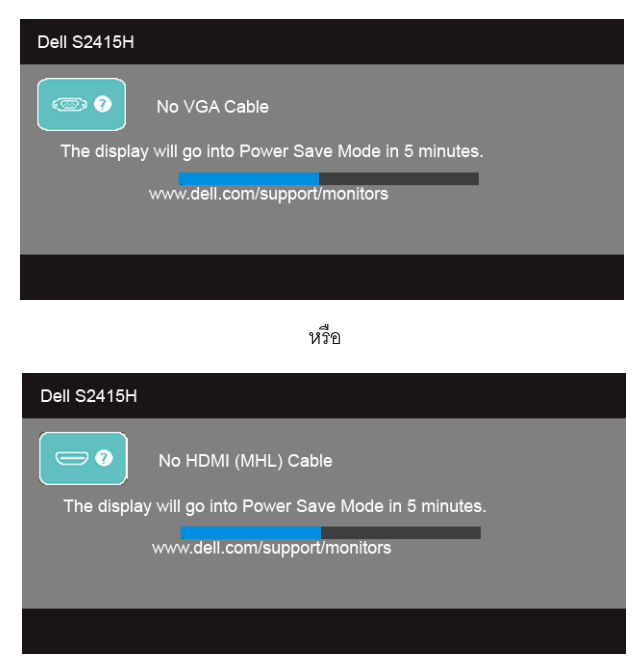

ดูรายละเอียดเพิ่มเติมจาก การแก้ไขปัญหาเบื้องต้น

## การตั้งค่าความละเอียดที่เหมาะสมที่สุด

การตั้งค่ามอนิเตอร์เป็นความคมชัดสูงสุด:

ใน Windows  $^{ extsf{B}}$  7, Windows  $^{ extsf{B}}$  8, และ Windows  $^{ extsf{B}}$  8.1:

- 1 สำหรับ Windows<sup>®</sup> 8 และ Windows<sup>®</sup> 8.1 เท่านั้น เลือกรูปแบบภาพเดสก์ท็อปเพื่อสลับไปยังคลาสิคเดสก์ท็อป
- 2 คลิกขวาบนเดสก์ท็อปและเลือก ความละเอียดของหน้าจอ
- 3 คลิกรายการหลุ่นลงของความละเอียดหน้าจอและเลอีก 1920 x 1080
- 4 คลิก OK

ใน Windows<sup>®</sup> 10:

- 1 คลิกขวาบนเดสก์ท็อป และคลิกที่ การตั้งค่าการแสดงผล
- 2 คลิกที่ การตั้งค่าการแสดงผลขั้นสูง
- 3 คลิกที่รายการ รายละเอียด ความละเอียด และเลือก 1920 x 1080
- 4 คลิกที่ นำไปใช้

ถ้าคุณไม่เห็นตัวเลือก 1920 x 1080 คุณอาจจำเป็นต้องปรับปรุงไดรเวอร์กราฟฟิกของคุณ ขึ้นอยู่กับคอมพิวเตอร์ของคุณ ให้ทำกระบวนการแบบใดแบบหนึ่งต่อไปนี้:

ถ้าคุณมีคอมพิวเตอร์เดสก์ท็อป หรือคอมพิวเตอร์พกพาของ Dell:

 ไปยัง http://www.dell.com/support ป้อนแท็กบริการของคุณ และดาวน์โหลดไดรเวอร์กราฟฟิกล่าสุดสำหรับกราฟฟิกการ์ดของคุณ

ถ้าคุณใช้คอมพิวเตอร์ที่ไม่ใช่ของ Dell (แบบพกพาหรือเดสก์ท็อป):

- ไปยังหน้าเว็บไซต์สนับสนุนสำหรับคอมพิวเตอร์ของคุณ และดาวน์โหลดไดรเวอร์กราฟฟิกล่าสุด
- ไปยังเว็บไซต์กราฟฟิกการ์ดของคุณ และดาวน์โหลดไดรเวอร์กราฟฟิกล่าสุด

## การใช้ตัวเอียง

หมายเหตุ: การติดตั้งใดยืนอื่นๆ โปรดดูที่คู่มือการยืนตามลำดับการตั้งค่าสำหรับคำแนะนำในการติดตั้ง U

### เอียง

้ด้วยขาตั้งที่ติดกับจอมอนิเตอร์ คุณสามารถเอียงจอมอนิเตอร์เพื่อความสะดวกในการรับชมที่มุมมองต่างๆ ได้

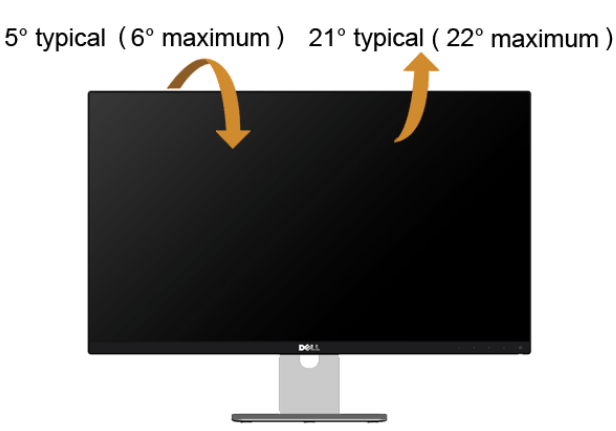

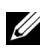

💋 หมายเหตุ: ขาตั้งไม่ได้ต่ออยู่ เมื่อส่งมอบจอภาพจากโรงงาน

### ้คำเตือน: ก่อนที่คุณจะเริ่มกระบวนการใด ๆ ในส่วนนี้ ให้ปฏิบัติตาม ขั้นตอนเพื่อความปลอดภัย

### การทดสอบตัวเคง

้จอแสดงผลของคุณมีคุณสมบัติในการทดสอบตัวเอง ซึ่งช่วยให้คุณตรวจสอบว่าจอแสดงผลทำงานได้เหมาะสมหรือไม่ ถ้าจอแสดงผลและคอมพิวเตอร์ของคณเชื่อมต่อกันอย่างเหมาะสมแล้ว แต่หน้าจอยังมืดอย่ ให้รับการทดสอบตัวเองของจอภาพ โดยการทำตามขั้นตอนต่อไปนี้:

- ปิดเครื่องทั้งคอมพิวเตอร์และจอแสดงผลของคณ 1
- ดึงสายเคเบิลวิดีโอออกจากด้านหลังของคอมพิวเตอร์ เพื่อให้แน่ใจว่าได้ดำเนินการทดสอบตัวเองอย่างเหมาะสม 2 ให้ถอดทั้งสายเคเบิลดิจิตอลและอนาล็อกออกจากด้านหลังของคอมพิวเตอร์
- เปิดจอแสดงผล 3

กล่องโต้ตอบควรจะปรากฏบนหน้าจอ (บนพื้นหลังสีดำ) ถ้าจอแสดงผลในขณะที่อยู่ในโหมดการทดสอบตัวเอง ไฟเพาเวอร์ LED จะเป็นสีขาว นอกจากนี้ ขึ้นกับสัญญาณเข้าที่เลือก 

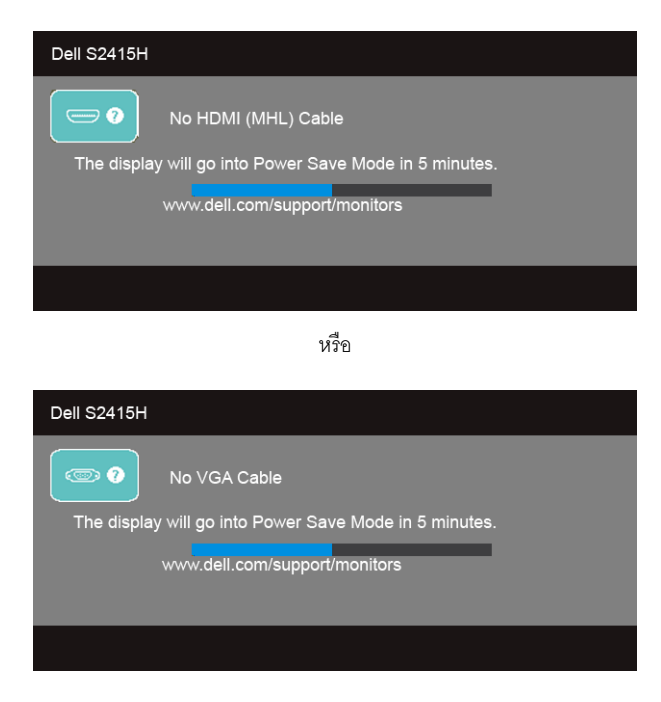

- กล่องนี้อาจปรากภระหว่างที่ระบบทำงานตามปกติด้วย หากถอดสายวิดีโอออก หรือสายวิดีโอเกิดชำรดเสียหาย 4
- 5 ปิดจอแสดงผลของคุณ และต่อสายสัญญาณภาพใหม่ จากนั้นเปิดทั้งคอมพิวเตอร์และจอแสดงผลของคุณ

ถ้าหน้าจอภาพของคุณว่าง หลังจากที่คุณดำเนินการตามกระบวนการก่อนหน้านี้แล้ว ให้ตรวจสอบคอนโทรลเลอร์การแสดงผล และคอมพิวเตอร์ของคณ เพราะจอแสดงผลของคณทำงานเป็นปกติ

## ระบบตรวจวิเคราะห์ที่ติดตั้งมาพร้อมเครื่อง

้จอภาพของคุณติดตั้งเครื่องมือตรวจวิเคราะห์ เพื่อช่วยตรวจสอบว่าสิ่งผิดปกติที่กำลังเกิดขึ้นงเบหน้าจค เป็นปั๊ญหาที่เกิดจากจอภาพ หรือระบบคอมพิวเตอร์และวิดีโอการ์ดของคณ

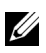

💋 หมายเหตุ: คุณสามารถรันระบบตรวจวิเคราะห์นี้ได้ เมื่อปลดสายสัญญาณภาพออก และจอภาพอยู่ใน *ใหมดการทดสอบตัวเอง*เท่านั้น

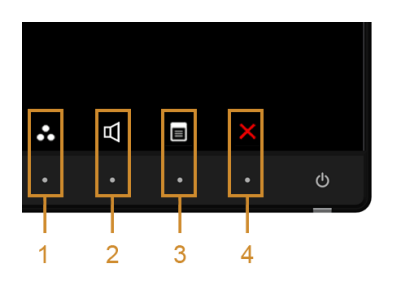

การรันระบบตรวจวิเคราะห์ที่ติดตั้งมากับเครื่อง:

- ตรวจสอบว่าหน้าจอสะอาด (ไม่มีฝุ่นบนหน้าจอ) 1
- ถอดสายสัญญาณภาพออกจากด้านหลังของคอมพิวเตอร์หรือจอภาพ จอภาพจะเข้าสู่ใหมดการทดสอบตัวเอง 2
- กด**ปุ่ม 1** และ **ปุ่ม 4** บนแผงด้านหน้าค้างไว้พร้อมกันนาน 2 วินาที หน้าจอสีเทาจะปรากฏขึ้น 3
- ตรวจสอบหน้าจอเพื่อหาสิ่งผิดปกติอย่างละเอียด 4
- กด**ปุ่ม 4** บนแผงด้านหน้า อีกครั้ง สีของหน้าจอจะเปลี่ยนเป็นสีแดง 5
- ตรวจสอบการแสดงผลเพื่อหาสิ่งผิดปกติ 6

ทำตามขั้นตอนที่ 5 และ 6 ซ้ำอีกครั้ง เพื่อตรวจสอบการแสดงผลบนหน้าจอสีเขียว สีน้ำเงิน สีดำ สีขาว และข้อความ 7 การทดสอบเสร็จสิ้นเมื่อหน้าจอข้อความปรากภูขึ้น ออกจากการทำงานโดนปุ่ม 4 ซ้ำอีกครั้ง

ถ้าคุณตรวจไม่พบสิ่งผิดปกติบนหน้าจอ ด้วยการใช้เครื่องมือตรวจวิเคราะห์ที่ติดตั้งมาพร้อมเครื่อง แสดงว่าจอภาพทำงานปกติ ตรวจสอบการ์ดวิดีโอ และคอมพิวเตอร์

## ปัญหาทั่วไป

ตารางต่อไปนี้บรรจุข้อมูลทั่วไปเกี่ยวกับบัญหาของจอแสดงผลที่คุณอาจพบ และวิธีที่อาจแก้ไขบัญหาได้ :

| อาการทั่วไป         | ปัญหาที่พบ                            | วิธีแก้ปัญหาที่อาจช่วยได้                                                                                                    |
|---------------------|---------------------------------------|----------------------------------------------------------------------------------------------------|
| ไม่มีภาพ/ไฟ LED ดับ | ไม่มีภาพ                              | <ul> <li>ดูให้แน่ใจว่าได้เชื่อมต่อสายวิดีโอกับจอภาพและคอมพิวเตอร์ถูกต้อง<br/>และแน่นดีแด้ว</li> <li>ตรวจสอบว่าขั้วจ่ายไฟทำงานเป็นปกติ โดยใช้อุปกรณ์ไฟฟ้าอื่นทดสอบ</li> <li>ดูว่ากดปุ่มเพาเวอร์สุดแล้ว</li> <li>ตรวจดูให้แน่ใจว่าเลือกแหล่งสัญญาณเข้าที่ถูกต้องในเมนู Input Source<br/>(เลือกสัญญาณ เข้า)</li> </ul>                |
| ไม่มีภาพ/ไฟ LED ติด | ไม่มีภาพ<br>หรือจอแสดงผลไม่สว่าง      | <ul> <li>เพิ่มความสว่าง &amp; ความคมขัดผ่าน OSD</li> <li>ทำการตรวจสอบคุณสมบัติการทดสอบตัวเองของจอแสดงผล</li> <li>ตรวจสอบพินในขั้วต่อสายวิดีโอว่าหักหรืองอหรือไม่</li> <li>รันระบบตรวจวิเคราะห์ที่ติดตั้งมากับเครื่อง</li> <li>ตรวจดูให้แน่ใจว่าเลือกแหล่งสัญญาณเข้าที่ถูกต้องในเมนู Input Source<br/>(เลือกสัญญาณ เข้า)</li> </ul> |
| ภาพไม่ชัด           | ภาพเลือน เบลอ หรือมีเงา               | <ul> <li>ทำการ Auto Adjust (ปรับอัตโนมัติ) ด้วย OSD</li> <li>ปรับตัวควบคุม Phase (เฟส) และ Pixel Clock (นาฬิกาพิกเซล) ด้วย OSD</li> <li>กำจัดสายต่อวิดีโอออก</li> <li>วีเซ็ตจอภาพเป็นค่าที่ตั้งมาจากโรงงาน</li> <li>เปลี่ยนความละเอียดวิดีโอกลับเป็นอัตราส่วนภาพ ที่ถูกต้อง</li> </ul>                                             |
| ภาพสั่น/เต้น        | ภาพเป็นคลื่นหรือมีการสั่<br>นเล็กน้อย | <ul> <li>ทำการ Auto Adjust (ปรับอัตโนมัติ) ด้วย OSD</li> <li>ปรับตัวควบคุม Phase (เฟส) และ Pixel Clock (นาฬิกาพิกเซล) ด้วย OSD</li> <li>รีเซ็ตจอภาพเป็นค่าที่ตั้งมาจากโรงงาน</li> <li>ตรวจสอบปัจจัยด้านสภาพแวดล้อม</li> <li>เปลี่ยนสถานที่ตั้งจอภาพ และทดสอบในห้องอื่น</li> </ul>                                                  |
| จุดภาพหาย           | หน้าจอ LCD มีจุด                      | <ul> <li>ปิดและเปิดเครื่องใหม่</li> <li>พิกเซลที่ดับอย่างถาวรเป็นข้อบกพร่องตามธรรมชาติ<br/>ที่อาจเกิดขึ้นได้ในเทคโนโลยี LCD</li> <li>สำหรับข้อมูลเพิ่มเติมเกี่ยวกับคุณภาพและพิกเซลของจอภาพของ Dell ที่:<br/>http://www.dell.com/support/monitors</li> </ul>                                                                        |
| พิกเซลที่ติดแน่น    | หน้าจอ LCD มีจุดสว่าง                 | <ul> <li>ปิดและเปิดเครื่องใหม่</li> <li>พิกเซลที่ดับอย่างถาวรเป็นข้อบกพร่องตามธรรมชาติ<br/>ที่อาจเกิดขึ้นได้ในเทคโนโลยี LCD</li> <li>สำหรับข้อมูลเพิ่มเติมเกี่ยวกับคุณภาพและพิกเซลของจอภาพของ Dell ที่:<br/>http://www.dell.com/support/monitors</li> </ul>                                                                        |

| ปัญหาเกี่ยวกับความ       | ภาพมืดเกินไปหรือสว่าง    | • รีเซ็ตจอภาพเป็นค่าที่ตั้งมาจากโรงงาน                                                                                           |
|--------------------------|--------------------------|----------------------------------------------------------------------------------------------------|
| สว่าง                    | เกินไป                   | • Auto Adjust (ปรับอัตโนมัติ) ด้วย OSD                                                                                           |
|                          |                          | <ul> <li>ปรับความสว่าง &amp; ความคมชัดด้วย OSD</li> </ul>                                                                        |
| ความผิดเพี้ยนทาง         | หน้าจอไม่อยู่กึ่งกลาง    | • รีเซ็ตจอภาพเป็นค่าที่ตั้งมาจากโรงงาน                                                                                           |
| เรขาคณิต                 | พอดี                     | • Auto Adjust (ปรับอัตโนมัติ) ด้วย OSD                                                                                           |
|                          |                          | <ul> <li>ปรับ ควบคุม ทาง แนว นอน และ แนว ตั้ง OSD</li> </ul>                                                                     |
|                          |                          | <b>หมายเหตุ</b> : เมื่อใช้สัญญาณเข้า 'HDMI' จะไม่สามารถปรับตำแหน่งได้                                                            |
| เส้นแนวนอน/แนวตั้ง       | หน้าจอมีเส้นหนึ่งหรือหลา | <ul> <li>รีเซ็ตจอภาพเป็นค่าที่ตั้งมาจากโรงงาน</li> </ul>                                                                         |
|                          | ยเส้น                    | <ul> <li>ทำการ Auto Adjust (ปรับอัตโนมัติ) ด้วย OSD</li> </ul>                                                                   |
|                          |                          | <ul> <li>ปรับตัวควบคุม Phase (เฟส) และ Pixel Clock (นาฬิกาพิกเซล) ด้วย OSD</li> </ul>                                            |
|                          |                          | <ul> <li>ทำกระบวนการตรวจสอบคุณสมบัติการทดสอบตัวเองของจอแสดงผล</li> </ul>                                                         |
|                          |                          | และดูวาเสนเหลานี่แสดงอยู่ในโหมดการทดสอบตัวเองดวยหรือไม                                                                           |
|                          |                          | <ul> <li>ตรวจสอบพินในขัวตอสายวิดีโอวาหักหรืองอหรือไม</li> </ul>                                                                  |
|                          |                          | <ul> <li>รันระบบตรวจวิเคราะหที่ติดตั้งมากับเครื่อง</li> </ul>                                                                    |
|                          |                          | หมายเหตุ: เมื่อใช้ 'HDMI' จะไม่สามารถปรับ Pixel Clock (นาฬิกาพิกเซล)                                                             |
|                          | <b>A</b>                 | และ Phase (เฟส) ได                                                                                                    |
| ปัญหาการซิงโครไนซ์       | หน้าจอมีสัญญาณรบกวน      | • รีเซ็ตจอภาพเป็นค่าที่ตั้งมาจากโรงงาน                                                                                           |
|                          | หรือเหมือนภาพฉีกขาด      | <ul> <li>ทำการ Auto Adjust (ปรับอัตโนมัติ) ด้วย OSD</li> </ul>                                                                   |
|                          |                          | • ปรับตัวควบคุม Phase (เฟส) และ Pixel Clock (นาฬิกาพิกเซล) ดวย OSD                                                               |
|                          |                          | <ul> <li>ทำกระบวนการตรวจสอบคุณสมบัติการทดสอบตัวเองของจอแสดงผล         <ul> <li>ส่</li> <li>ส่</li> <li>ส่</li> </ul> </li> </ul> |
|                          |                          | เพื่อดูวาหนาจอทมัสญญาณรบกวนนับรากฏอยู่ในไหมดการทดสอบตัวเองดว<br>เหลือไป                                                          |
|                          |                          | <ul> <li>ตรวจสุดบพินในขั้วต่อสายวิดีโอว่าหักหรืองอหรือไม่</li> </ul>                                                             |
|                          |                          | • รีสตาร์ทคอมพิวเตอร์ในโหมดปลอดภัย                                                                                               |
| ้หัวข้อที่เกี่ยวกับความป | มีควันหรือประกายไฟที่สัง | • ไม่ต้องทำกระบวนการแก้งโถเหาใดๆ                                                                                                 |
| ลอดภัย                   | เกตเห็นได้               | • ให้ติดต่อ Dell ทันที                                                                                                    |
| าโถเหาเกี่ยวกับความไม่   | จคแสดงผลทำงานบ้าง        | <ul> <li>ดให้แน่ใจว่าได้เชื่อมต่อสายวิดีโอกับเจอภาพและคอมพิวเตอร์ถกต้อง</li> </ul>                                               |
| ต่อเนื่อง                | ไม่ทำงานบ้าง             | ู้<br>และแน่นดีแล้ว                                                                                                    |
|                          |                          | • รีเซ็ตจอภาพเป็นค่าที่ตั้งมาจากโรงงาน                                                                                           |
|                          |                          | <ul> <li>ทำกระบวนการตรวจสอบคุณสมบัติการทดสอบตัวเองของจอแสดงผล</li> </ul>                                                         |
|                          |                          | และดูว่าปัญหาความไม่ต่อเนื่องเกิดขึ้นในโหมดการทดสอบตัวเองด้วยหรือไม่                                                             |
| สีหายไป                  | ภาพไม <sup>่</sup> มีสี  | <ul> <li>ทำการทดสอบตัวเองของจอแสดงผล</li> </ul>                                                                                  |
|                          |                          | <ul> <li>ดูให้แน่ใจว่าได้เชื่อมต่อสายวิดีโอกับจอภาพและคอมพิวเตอร์ถูกต้อง</li> </ul>                                              |
|                          |                          | และแน่นดีแล้ว                                                                                                    |
|                          |                          | <ul> <li>ตรวจสอบพินในขั้วตอสายวิดีโอวาหักหรืองอหรือไม</li> </ul>                                                                 |

| สีผิดเพี้ยน                                               | สีของภาพไม <sup>่</sup> ดี                      | <ul> <li>เปลี่ยนการตั้งค่าของ Preset Modes (โหมดพรีเซ็ต) ใน OSD เมนู<br/>Color (สี) ขึ้นอยู่กับแอพพลิเคชั่น</li> <li>ปรับค่า R/G/B ภายใต้ Custom Color (สีปรับแต่งเอง) ใน OSD เมนู<br/>Color (สี)</li> <li>เปลี่ยน Input Color Format (รูปแบบสีที่เข้าจอภาพ) เป็น PC RGB หรือ<br/>YPbPr ใน OSD เมนู Color (สี)</li> <li>รันระบบตรวจจิเคราะห์ที่ติดตั้งมากับเครื่อง</li> </ul> |
|-----------------------------------------------------------|-------------------------------------------------|----------------------------------------------------------------------------------------------------|
| ภาพค้างจอจากภาพนิ่ง<br>ที่ค้างอยู่บนจอภาพเป็น<br>เกลาบานๆ | มีเงาบางๆ<br>จากภาพนิ่งที่เล่นปรากฏบ<br>บหน้าจอ | <ul> <li>ใช้คุณสมบัติการจัดการพลังงาน เพื่อปิดจอภาพได้ตลอดเมื่อไม่ใช้งาน<br/>(สำหรับข้อมูลเพิ่มเติม โหมดการจัดการพลังงาน)</li> <li>หรือใช้ถาพอังนางน้องหนึ่งได้แปลแกะออลเกลา</li> </ul>                                                                                                    |

# ปัญหาเฉพาะของผลิตภัณฑ์

| อาการเฉพาะ                                                  | ปัญหาที่พบ                               | วิธีแก้ปัญหาที่อาจช่วยได้                                                                                                    |
|-------------------------------------------------------------|------------------------------------------|----------------------------------------------------------------------------------------------------|
| ภาพบนหน้าจอเล็กเกิน<br>ไป                                   | ภาพอยู่กึ่งกลางหน้าจอ<br>แต่ไม่เต็มจอภาพ | <ul> <li>ตรวจสอบการตั้งค่า Aspect Ratio (อัตราส่วนภาพ) ในเมนู Display<br/>(การแสดงผล) ของ OSD</li> <li>รีเช็ตจอภาพเป็นค่าที่ตั้งมาจากโรงงาน</li> </ul>                                                                                                    |
| ไม่สามารถปรับจอแสด<br>งผลด้วยปุ่มต่างๆ<br>ที่แผงด้านหน้าได้ | OSD<br>ไม่ปรากฏบนหน้าจอ                  | <ul> <li>ปิดใช้มอนิเตอร์ ถอดปลั้กสายไฟมอนิเตอร์ออก เสียบปลั๊กไฟอีกครั้ง และจากนั้น<br/>เปิดใช้มอนิเตอร์</li> <li>ตรวจสอบว่าเมนู OSD ถูกล็อคหรือไม่ ถูกล็อคหรือไม่ ถ้าใช่<br/>กดปุ่มด้านข้างปุ่มเพาเวอร์ค้างไว้เป็นเวลา 10 วินาทีเพื่อปลดล็อค (ดู Lock (ล็อค))</li> </ul>                 |
| ไม่มีสัญญาณเข้าเครื่อง<br>เมื่อผู้ใช้กดปุ่มควบคุมต่<br>างๆ  | ไม่มีภาพ แสง LED<br>เป็นสีขาว            | <ul> <li>ตรวจสอบแหล่งที่มาของสัญญาณ<br/>ดูให้แน่ใจว่าคอมพิวเตอร์ไม่ได้อยู่ในใหมดประหยัดพลังงาน<br/>โดยเสื่อนเม้าส์หรือกดปุ่มบนแปนพิมพ์</li> <li>ตรวจสอบว่าเสียบสายสัญญาณเข้าที่ดีแล้ว<br/>เสียบสายสัญญาณใหม่อีกครั้งถ้าจำเป็น</li> <li>รีเซ็ตคอมพิวเตอร์หรือเครื่องเล่นวิดีโอ</li> </ul> |
| ภาพไม่เต็มหน้าจอ                                            | ภาพสูงหรือกว้างไม่เต็ม<br>หน้าจอ         | <ul> <li>เนื่องจากรูปแบบวิดีโอ (สัดส่วนภาพ) ที่แตกต่างกันของดีวีดี<br/>อาจทำให้จอภาพแสดงผลเต็มหน้าจอ</li> <li>รันระบบตรวจวิเคราะห์ที่ติดตั้งมากับเครื่อง</li> </ul>                                                                                                    |

## ปัญหาเฉพาะสำหรับ Mobile High-Definition Link (MHL)

| อาการเฉพาะ                  | ปัญหาที่พบ                                         | วิธีแก้ปัญหาที่อาจช่วยได้                                                                                                    |
|-----------------------------|----------------------------------------------------|----------------------------------------------------------------------------------------------------|
| อินเทอร์เฟส MHL<br>ไม่ทำงาน | ไม่สามารถเห็นภาพอุป<br>กรณ์ MHL<br>แสดงบนมอนิเตอร์ | <ul> <li>ตรวจสอบให้แน่ใจว่า สายเคเบิล MHL และอุปกรณ์ MHL<br/>ของคุณผ่านการรับรองสำหรับ MHL</li> <li>ตรวจสอบว่ามีการเปิดใช้งานอุปกรณ์ MHL ของคุณ</li> <li>ตรวจสอบว่าอุปกรณ์ MHL ของคุณไม่อยู่ในโหมดสแตนด์บาย</li> <li>ตรวจสอบว่าการเชื่อมต่อสายเคเบิล MHL<br/>นั้นสอดคล้องกับแหล่งข้อมูลอินพุทที่เลือกไว้บนเมนู OSD: HDMI (MHL)</li> <li>รอประมาณ 30 วินาทีหลังจากเชื่อมต่อสายเคเบิล MHL แล้ว เนื่องจากอุปกรณ์<br/>MHL บางเครื่องต้องใช้เวลาในการกู้คืน</li> </ul> |

## ปัญหาเฉพาะสำหรับลำโพง

| อาการเฉพาะ                | ปัญหาที่พบ                  | วิธีแก้ปัญหาที่อาจช่วยได้                                                                                                    |
|---------------------------|-----------------------------|----------------------------------------------------------------------------------------------------|
| ไม่มีเสียงออกจากดำ<br>โพง | ไม่สามารถได้ยินเสียง<br>ใดๆ | <ul> <li>ปิดใช้มอนิเตอร์ ถอดปลั้กสายไฟมอนิเตอร์ออก เสียบปลั๊กไฟอีกครั้ง และจากนั้น<br/>เปิดใช้มอนิเตอร์</li> <li>ตรวจสอบการเชื่อมต่อสายสัญญาณเสียงว่า<br/>มีการเชื่อมต่อเข้าพอร์ตเอ้าท์พุทสัญญาณเสียงจากคอมพิวเตอร์ไว้อย่างถูกต้อง</li> <li>ถอดแจ็คหูฟังโทรศัพท์ออกจากพอร์ตหูฟังโทรศัพท์</li> <li>รีเช็ตจอภาพเป็นค่าที่ตั้งมาจากโรงงาน</li> </ul> |

#### คำเตือน ขั้นตอนเพื่อความปลอดภัย

#### ้คำเตือน: การใช้ตัวควบคุม การปรับแต่ง หรือกระบวนการอื่น ๆ ที่นอกเหนือจากที่ระบุไว้ในเอกสารนี้ อาจทำให้เกิดไฟฟ้าซ็อต อั้นตรายจากกระแสไฟฟ้า และ/หรืออันตรายจากอุปกรณ์ได้

้สำหรับข้อมูลเกี่ยวกับขั้นตอนเพื่อความปลอดภัย ให้ดู *คู่มือข้อมูลผลิตภัณฑ์* 

## ข้อสังเกตของ FCC (ในสหรัฐอเมริกาเท่านั้น)

้สำหรับประกาศ FCC และข้อมูลระเบียบข้อบังคับอื่นๆ ให้ดูเว็บไซต์เกี่ยวกับความสอดคล้องกับระเบียบข้อบังคับที่ www.dell.com/regulatory\_compliance

## ติดต่อ Dell

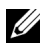

หมายเหตุ: ถ้าคุณไม่มีการเชื่อมต่ออินเตอร์เน็ตที่ใช้ได้ คุณสามารถค้นหาข้อมูลผู้ติดต่อได้จากใบสั่งซื้อผลิตภัณฑ์, สลิปที่มาพร้อมผลิตภัณฑ์, ใบส่งของ หรือแคตาล์อกผลิตภัณฑ์ของ Delí

Dell มีการสนับสนุนออนไลน์ และบริการทางโทรศัพท์ และตัวเลือกในการให้บริการหลายช่องทาง การให้บริการขึ้นอยู่กับประเทศและผลิตภัณฑ์ และบริการบางอย่างอาจไม่มีให้ในพื้นที่ของคณ

#### เพื่อดูเนื้อหาการสนับสนุนสำหรับจอมอนิเตอร์ในแบบออนไลน์:

เยี่ยมขมเว็บไซต์ www.dell.com/support/monitors 1

ในการติดต่อฝ่ายขาย ฝ่ายสนับสนุนด้านเทคนิค หรือฝ่ายบริการลูกค้าของ Dell:

- เยี่ยมขมเว็บไซต์ www.dell.com/support 1
- ตรวจสอบประเทศ หรือภูมิภาคในเมนูแบบดึงลง **เลือกประเทศ/ภูมิภาค** ที่มุมบนซ้ายของหน้า 2
- คลิกที่ **ติดต่อเรา** ที่อยู่ถัดจากเมนประเทศแบบเลื่อนลง 3
- เลือกบริการหรือลิงค์การสนับสนุนที่เหมาะสม ตามความต้องการของคณ 4
- เลือกวิธีการติดต<sup>่</sup>อ Dell ที่คณสะดวก 5

## การติดตั้งบอบิเตอร์

### คำแนะนำที่ควรทราบ เกี่ยวกับการกำหนดค่าความละเอียด

เพื่อประสิทธิภาพในการแสดงผลสูงสุด ขณะใช้ระบบปภิบัติการ Microsoft<sup>®</sup> Windows<sup>®</sup> ควรกำหนดความละเอียดในการแสดงผลเป็น 1920 x 1080 พิกเซล โดยทำตามขั้นตจบต่ำไปบี้. ໃນ Windows<sup>®</sup> 7, Windows<sup>®</sup> 8, ແລະ Windows<sup>®</sup> 8.1:

- 1 สำหรับ Windows<sup>®</sup> 8 และ Windows<sup>®</sup> 8.1 เท่านั้น เลือกรูปแบบภาพเดสก์ท็อปเพื่อสลับไปยังคลาสิคเดสก์ท็อป
- 2 คลิกขวาบนเดสก์ท็อปและเลือก ความละเอียดของหน้าจอ
- 3 คลิกรายการหลุ่นลงของความละเอียดของหน้าจอและเลือก 1920 x 1080
- 4 คลิก OK

ใน Windows<sup>ฏ</sup> 10:

- 1 คลิกขวาบนเดสก์ท็อป และคลิกที่ การตั้งค่าการแสดงผล
- 2 คลิกที่ การตั้งค่าการแสดงผลขั้นสูง
- 3 คลิกที่รายการ รายละเอียด ความละเอียด และเลือก 1920 x 1080
- 4 คลิกที่ นำไปใช้

ถ้าไม่เห็นความละเอียดที่แนะนำเป็นตัวเลือก ท่านอาจต้องอัพเดทไดรเวอร์กราฟิก โปรดเลือกเงื่อนไขด้านล่างที่ตรงกับคอมพิวเตอร์ที่คุณใช้งานอยู่ และทำตามขั้นตอนที่มีให้

## ถ้าท่านมีเครื่องคอมพิวเตอร์ตั้งโต๊ะ หรือโน๊ตบุ๊ค Dell™ ที่ต่ออินเตอร์เน็ต

- 1 ไปยัง www.dell.com/support ป้อนแท็กบริการของคุณ และดาวน์โหลดไดรเวอร์กราฟฟิกล่าสุดสำหรับกราฟฟิกการ์ดของคุณ
- 2 หลังจากติดตั้งไดรเวอร์ สำหรับกราฟีกอะแดปเตอร์แล้ว พยายามกำหนดความละเอียดเป็น 1920 x 1080 อีกครั้ง

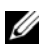

**หมายเหตุ**: ถ้าท่านไม่สามารถกำหนดความละเอียดเป็น 1920 x 1080 ได้ โปรดติดต่อ Dell™ เพื่อสอบถามถึงกราฟีกอะแดปเตอร์ ที่รองรับความละเอียดนี้

## ถ้าท่านมีเครื่องคอมพิวเตอร์ตั้งโต๊ะ โน๊ตบุ๊ค หรือกราฟิกการ์ด ที่ไม่ใช่ Dell™

ใน Windows  $^{ extsf{B}}$  7, Windows  $^{ extsf{B}}$  8, และ Windows  $^{ extsf{B}}$  8.1:

- 1 สำหรับ Windows<sup>®</sup> 8 และ Windows<sup>®</sup> 8.1 เท<sup>่</sup>านั้น เลือกรูปแบบภาพเดสก์ท็อปเพื่อสลับไปยังคลาสิคเดสก์ท็อป
- 2 คลิกขวาที่เดสก์ท็อปและคลิก การตั้งค่าส่วนบุคคล
- 3 คลิก เปลี่ยนแปลงการตั้งค่าการแสดงผล
- 4 คลิก การตั้งค่าขั้นสูง
- 5 ดูชื่อผู้ผลิตกราฟิกคอนโทรลเลอร์ จากรายละเอียดที่ด้านบนของหน้าต่าง (เช่น NVIDIA, ATI, Intel ฯลฯ)
- 6 โปรดดูรายละเอียดของไครเวอร์ที่ต้องอัพเดท จากเว็บไซต์ของผู้ผลิตกราฟิกการ์ด (เช่น <u>http://www.ATI.com</u> หรือ <u>http://www.NVIDIA.com</u>)
- 7 หลังจากติดตั้งไดรเวอร์ สำหรับกราฟิกอะแดปเตอร์แล้ว พยายามกำหนดความละเอียดเป็น 1920 x 1080 อีกครั้ง

ใน Windows<sup>®</sup> 10:

- 1 คลิกขวาบนเดสก์ท็อป และคลิกที่ การตั้งค่าการแสดงผล
- 2 คลิกที่ การตั้งค่าการแสดงผลขั้นสูง
- 3 คลิกที่รายการ รายละเอียด ความละเอียด และเลือก 1920 x 1080
- 4 ดูชื่อผู้ผลิตกราฟิกคอนโทรลเลอร์ จากรายละเอียดที่ด้านบนของหน้าต่าง (เช่น NVIDIA, ATI, Intel ฯลฯ)
- 5 โปรดดูรายละเอียดของไดรเวอร์ที่ต้องอัพเดท จากเว็บไซต์ของผู้ผลิตกราฟิกการ์ด (เช่น <u>http://www.ATI.com</u> หรือ <u>http://www.NVIDIA.com</u>)
- 6 หลังจากติดตั้งไดรเวอร์ สำหรับกราฟีกอะแดปเตอร์แล้ว พยายามกำหนดความละเอียดเป็น 1920 x 1080 อีกครั้ง

หมายเหตุ: ถ้าท่านไม่สามารถกำหนดความละเอียดที่แนะนำได้ โปรดติดต่อบริษัทผู้ผลิตคอมพิวเตอร์ หรือชื้อกราฟิกอะแดปเตอร์ใหม่ ที่รองรับความละเอียดของภาพได้

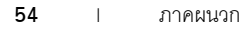